## คู่มือการใช้งาน

# โครงการศูนย์ข้อมูลแรงงานแห่งชาติ ระบบ Data Cleansing

|         |        | 1                                              | หน้า |
|---------|--------|------------------------------------------------|------|
| บทที่ ๑ | การเช่ | ้ำใช้ระบบ Data Cleansing                       | 1    |
|         | ୭.     | การเข้าสู่ระบบ Data Cleansing                  | 1    |
|         | ම.     | นำเข้าข้อมูล (Browse file)                     | 2    |
|         | ണ.     | รายละเอียดการกรอกนำข้อมูลเข้า                  | 3    |
|         | ໔.     | รายละเอียดข้อมูลที่ผ่านการตรวจสอบเรียบร้อยแล้ว | 4    |
|         | ඳී.    | รายละเอียดข้อมูลที่ไม่ถูกต้อง                  | 9    |
|         | Ъ.     | รายละเอียดข้อมูลจากการนำเข้า                   | 13   |
|         | ଖ.     | รายละเอียดข้อมูลที่ถูกต้อง                     | 18   |

#### ๑. การเข้าสู่ระบบ Data Cleansing

ทำการพิมพ์ URL ดังนี้

<u>http://തെ്യ.പെ.പെയ/MOL-EDW/Default.aspx</u>

จะเข้าสู่หน้า Login โดยจะต้อง Login เข้าเพื่อใช้งานตามสิทธิ

| У                                                              |                                                                            |
|----------------------------------------------------------------|----------------------------------------------------------------------------|
| 192.168.0.182.                                                 |                                                                            |
| User name<br>Password<br>Domain: BT<br>Remember my credentials |                                                                            |
|                                                                | OK Cancel                                                                  |
|                                                                | y<br>p 192.168.0.182.<br>Password<br>Domain: BT<br>Remember my credentials |

รูปที่ ๑: แสดงหน้า Login

หน้าจอจะแสดงหน้าหลักของระบบ Data Cleansing จะประกอบไปด้วย เมนูหลัก ดังนี้

|                                               | 1.151  | - ×             |             | device in the second | C Riving                           |                 |                           |                 |                                                                                                    |                                                                                                    |
|-----------------------------------------------|--------|-----------------|-------------|----------------------|------------------------------------|-----------------|---------------------------|-----------------|----------------------------------------------------------------------------------------------------|----------------------------------------------------------------------------------------------------|
| าอมการ                                        |        | ข้อม            | ลส          | ถานประกอ             | บการ                               |                 |                           |                 |                                                                                                    |                                                                                                    |
| angananaa a                                   | 6      | -               |             | เลยงเหมือน 💌         | นึกนิดิมคคล 💌                      | วันที่ของเหมือน | วันชีวตะปลี่ยนแปลงสถานะ 💌 | หมายหมายเรียน 💌 | anter and a second and a second a secon | รายอาเอียดวิตอาไระสงค์ไ~                                                                                       |
| ANN 1111 150534831                            | 100    | sizziens        | 128         | 0102555000011        | 1101.101521                        | 21/02/2555      |                           | 300,000         | 51231                                                                                                    | ขายส่งเครื่องคืมชนิดไม่มี                                                                                      |
| ลที่ไม่ถูกต้อง<br>ครากการนำเข้า<br>อขั้นกล้อง | -      | nuatron         | 1           | 0102555000029        | พส.โมนิสซี                         | 22/02/2555      |                           | 50,000          | 22110                                                                                                    | ประกอบธุรกิจบริการรับ<br>ออกแบบ ผลิต พัฒนา ให้<br>สาปรึกษา ทางด้านสือสิ่ง<br>พื้นที่                           |
|                                               | (66)   | signification   | -           | 0102555000037        | หส.พิรามบัวยาว                     | 23/03/2555      |                           | 5,000,000       | 52399                                                                                                    | ร้านขายปลีกสินค้าประเภท<br>แสดมป                                                                               |
|                                               | -      | <u> dovioun</u> | 1           | 0102555000045        | พส.ก็อปปี ลีลี                     | 28/02/2555      |                           | 500,000         | 52391                                                                                                    | ประกอบกิจการต้าปลึก<br>เตรื่องใช้สำนักงาน อุปกร<br>สำนักงาน คอมพิวเตอร์                                        |
|                                               | (89)   | dostaun         | 1           | 0102555000061        | พศ.รักการันต์                      | 29/02/2555      |                           | 100,000         | 55202                                                                                                    | ประกอบกิจการตัวเครื่องดี<br>แตะอาหารปรุงสำเร็จรูป                                                              |
|                                               | (100)  | siarlinus       | 68          | 0103555003878        | หจ.ฟอกขโดรทธิง                     |                 |                           | 50,000          | 52322                                                                                                    | นายปลีก เสี้อผ้า สังหอ                                                                                         |
|                                               | -      | ส่งข้อมล        | 1           | 0103555003886        | พจ.เดอะเมาท์เท่<br>น เทรดดัง       |                 |                           | 200,000         | 92490                                                                                                    | ส่วแทนจำหน่ายสลากกัน<br>แม่งรัฐบาล                                                                             |
|                                               | 1000   | ส่งขอนค         | 628         | 0103555003894        | หจ.ณัฐภูมิชาวด์                    |                 |                           | 200,000         | 92490                                                                                                    | ร่าหม่ายสลากกินแบ่ง<br>รัฐบาล                                                                                  |
|                                               | 160    | ส่งข้อมล        | <b>1</b> 28 | 0103555003908        | หจ.ที.เอ็น.<br>แอดวานข้            |                 |                           | 200,000         | 92490                                                                                                    | ส่วแทนจำหน่ายสลากกิน<br>แม่งรัฐบาล สลากพิเศษ<br>และสลากทุกประเภทที่<br>สำนักงานสลากกินแบ่ง<br>รัฐบาลไทยจำหน่าย |
|                                               | 100    | stations        | 12          | 0103555003916        | หจ.เอียบวงศ์<br>ชัพพตาย            |                 |                           | 200,000         | 92490                                                                                                    | ส่วแทนจำหน่ายสลากกัน<br>แบ่งรัฐบาล                                                                             |
|                                               |        | nation          | 1           | 0103555003924        | หจ.สายสร้อย เท<br>รดถึง            |                 |                           | 200,000         | 92490                                                                                                    | สัวแทนจำหน่ายสลากกิน<br>แม่งรัฐบาล สลากทีเสษ                                                                   |
|                                               | 100    |                 | 1           | 0103555003932        | หจ.หรียา น็อส                      |                 |                           | 200,000         | 92490                                                                                                    | ชาหม่ายสลากกินแปง<br>ร้อมวอ                                                                                    |
|                                               | (66)   | success         | 1           | 0103555003941        | พล.อุริยาการ                       |                 |                           | 200,000         | 92490                                                                                                    | ส่วแทนจำหน่ายสลากกัน                                                                                           |
|                                               | (100)  | sustes          | 1           | 0103555003959        | หจ.เกรท นับเบอร์                   |                 |                           | 200,000         | 92490                                                                                                    | ส่วนทนจำหน่ายสลากกิน                                                                                           |
|                                               | 1000   | nationa         | -           | 0103555003967        | พร.สมใจ พารวย                      |                 |                           | 200,000         | 92490                                                                                                    | สวแทนจำหน่ายสลากกิน                                                                                            |
|                                               | (mart) | sucres          | 124         | 0103555003975        | หร.หราเริด สไต                     |                 |                           | 400,000         | 63040                                                                                                    | ประกอบกิจการนำเพียว                                                                                            |
|                                               | (100)  | datione         | 100         | 0103555003983        | หล.กรรณีการ์ เรช                   |                 |                           | 200,000         | 92490                                                                                                    | ส่วแทนสำหน่ายกินแปง                                                                                            |
|                                               | -      | ส่งปอบต         | -           | 0103555003991        | หจ.ศิริพร คอบเบ<br>อร์เซียล (2538) |                 |                           | 500,000         | 51900                                                                                                    | ประกอบกิจการชื่อมาขาย<br>ไปกาแพ่ สุรา ไวน์ผลไม้<br>อาหารเสริมและเครื่องดื่ม                                    |
|                                               |        | ส่งข้อมล        | 68          | 0103555004009        | หจ.พี.พี.เอ. คอบ<br>สตรัตเตอร์     |                 |                           | 1,000,000       | 45201                                                                                                    | การก่อสร้างอาคารทั่วไป                                                                                         |
|                                               | 100    | austena         | <b>6</b> 2  | 0103555004017        | หจ.อาร์.อี.เอส.ที.                 |                 |                           | 1,000,000       | 51211                                                                                                    | ประกอบกิจการด้าข้าว<br>ข้าวโพด มันส่วปะหลังมัน<br>สำปะหลังมัดเบ็ด กาแท่ เบ็<br>มะน่วงหิมหานด์ งา ถัว           |

รูปที่ ๒: รูปแสดงหน้าหลักของระบบ

- ข้อมูลสถานประกอบการ
- ประวัติข้อมูลสถานประกอบการ
- รายละเอียดข้อมูลที่ผ่านการตรวจสอบเรียบร้อยแล้ว
- รายละเอียดข้อมูลที่ไม่ถูกต้อง
- รายละเอียดข้อมูลจากการนำเข้า
- รายละเอียดข้อมูลที่ถูกต้อง

โดยมีขั้นตอนรายละเอียดการเพิ่มข้อมูล ดังนี้

๒. นำเข้าข้อมูล (Browse file)

| ● คลิก                                                                                                    | 📄 ນຳເຮັກຮ່ອມູລ (Brows File)                                                                                                    | เพื่อเข้าสู่ระบบ จะปรากฏหน้าจอ ดังรูป          |
|----------------------------------------------------------------------------------------------------|----------------------------------------------------------------------------------------------------|------------------------------------------------|
|                                                                                                    | - คลิก Browse                                                                                                    | เพื่อเลือกไฟล์เข้าสู่ระบบ จะปรากฏหน้าจอ ดังรูป |
| Cleansing Dat<br>nucleques inumber                                                                                                    | C Tota                                                                                                    | Duck coste •                                   |
| <ul> <li>ປາເຮົາຮ່ວມສ (Brows File)</li> <li>รายละเอียดการกรอกร้อมูลนำเข่า</li> <li>รายละเอียดข้อมูลนากการบำเข่า</li> </ul>                                                             | นำเข้าข้อมูล (Brows File)                                                                                                    | C C<br>T colo                                  |
| <ul> <li>รายสมเน็ตหลังมูลที่ใบ่ถูกต้อง</li> <li>รายสมเน็ตหลังมูลรวการฟ้าระณา</li> <li>รายสมเน็ตหลังมูลที่เกากระหวงสอบ<br/>เสียงร้อยสอง</li> <li>รายสมเน็ตหลังมูลที่ถูกต่อง</li> </ul> | <ul> <li>สำนักงานปลัดกระทรวงแรงงาน</li> <li>กรมรัสหางาน</li> <li>กรมหัสแบามีมือแรงงาน</li> <li>กรมเสร้สติการและคุ้มตรองนรงงาน</li> <li>สำนักงานประกันสังคม</li> </ul> | Browse                                         |
|                                                                                                    |                                                                                                    | ") sala                                        |
|                                                                                                    |                                                                                                    | MQLEDW<br>Vestion 1.0.0                        |

รูปที่ ๓:แสดงหน้าจอนำเข้าข้อมูล (Browse file)

เมื่อบันทึกรายการแล้วจะแสดงรายระเอียดข้อมูล ดังรูป

| ช่อมูล 🔊                                           | 🗋 uñu + 🗙 au dotiaua 🏈 Edit. C Iustra                                                                                                    | Qui                                                        | ck.creaty |
|----------------------------------------------------|----------------------------------------------------------------------------------------------------|------------------------------------------------------------|-----------|
| ป้อมุดสถานประกอบการ                                | ข้อมูลสถานประกอบการ                                                                                                    | 💳 เมื่อบันทึกข้อมูลรายการแล้วจะแสดงรายละเอียดข้อมูล ดังภาพ | a e       |
| ประวัติข้อมูลสถานประกอบการ                         | DES CONTRACTOR DE CONTRACTOR DE CONTRACT |                                                            | ~         |
| รายสะเอียดข้อมูลที่ผ่านการครวจสอบ<br>เรียบร้อยแล้ว |                                                                                                    | )                                                          |           |
| รายคมเฉียดข่อมูดที่ไม่ถูกต้อง                      | เลขทะเบียน:0102555000011                                                                                                    | ที่ตั้งส่านกงานใหญ่:27 ชอยสวนสน 7 ถนนรามสาแหง 60           |           |
| รากอกอีกอร่อนออากการปาเร้า                         | ข้อนิดินุคคล:พศ.เพรษ คอนเนอร์                                                                                                    | ต่านองที่ตั้งส่านักงานใหญ่ะพิวทมาก                         |           |
|                                                    | วันที่จลทะเบียน:21/02/2555                                                                                                    | สาเกอที่ตั้งส่านีกงานใหญ่:เขตบางกะป                        |           |
| รายสะเฉียดข้อมูลที่ถูกต้อง                         | สถานะนิดับคคล:1                                                                                                    | จึงหวัดที่ตั้งส่านักงานใหญ่:กรุงเทพมหานคร                  |           |
|                                                    | วันที่จดเปลือนแปลงสถานะ:                                                                                                    | รพัสไปรษณีย์ที่ตั้งส่วนักงานใหญ่: 10240                    |           |
|                                                    | ทุนจดทธเบียน:300,000                                                                                                    | วนที่เปลี่ยนที่สิ่งสำนักงานใหญ่:                           |           |
|                                                    | รพัสจังหวัด:10                                                                                                    | วันที่อนมีต์:5/17/2012                                     |           |
|                                                    | ราโสอำเภอ:06                                                                                                    | រៀងហ្វាវីធិ:MOL\Administrator                              |           |
|                                                    | รพัสฝาบล:08                                                                                                    | สถามะการสมะ                                                |           |
|                                                    | กลุ่มรพัสวัตถุประสงค์:G                                                                                                    | ะผู้หล้าง:                                                 |           |
|                                                    | รพัสวัตถุประสงค์: 51231                                                                                                    | วันที่สร้าง:                                               |           |
|                                                    | รายสะเฉียดวัดกุประสงค์:บายส่งเครื่องคืมบนิคไม่มีแอลกอสอด์_                                                                                                    | ผู้แก้ไข: MOL\Administrator                                |           |
|                                                    | ວັນທີ່ເປລັຍນແປລວຍົລນູລວັດກຸປາກສະດ໌ຍົລແຮກ:                                                                                                    | รันทันกรีย:5/22/2012                                       |           |
|                                                    | ประเภทข้อมูล:0                                                                                                    | ສຄານທາງລາມມີທີ່ເວັນມີທີ                                    |           |

## รูปที่ ๔: รูปแสดงหน้ารายระเอียดข้อมูลที่บันทึกเรียบร้อยแล้ว

## ๓. รายละเอียดการกรอกนำข้อมูลเข้า

• รายละเอียดการกรอกนำข้อมูลเข้า :

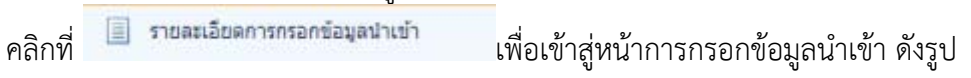

| บบบ           ข้อมูล         □ เชิน × X อบ         ⊉ แก้ไข         С ให้ส           1/1เข้าร้อมูล (Brows File)         5ายละเอียดการกรอกข้อมูลนำเข้า                                                   | Cleansing Dat<br>กุนยังมูลแรงงานแห่งลาด              |     |          |                |                     |                  |                         |                               |                                  |                                 |            |
|----------------------------------------------------------------------------------------------------|------------------------------------------------------|-----|----------|----------------|---------------------|------------------|-------------------------|-------------------------------|----------------------------------|---------------------------------|------------|
| ที่มีมูล                                                                                                    |                                                      |     |          |                |                     |                  |                         |                               |                                  |                                 | Quick cr   |
| ิ่∎ นำเข้าข้อมูล (Brows File) รายละเอียดการกรอกข้อมูลน้ำเข้า                                                                                                    | ข้อมูล 🔼                                             | 9 0 | ิเพิ่ม 👻 | 🗙 au [         | รู้ แก้ไข 🤁 รีเฟรส  |                  |                         |                               |                                  |                                 |            |
| รายสะเอียดการกรอกข้อมสน่าเข้า                                                                                                    | ] นำเข้าข้อมูล (Brows File)                          |     | 57       | ายละเอี        | แดการกรอก           | ໜ້ວນລນຳເຫັງ      |                         |                               |                                  |                                 |            |
|                                                                                                    | รายละเอียดการกรอกข้อมูลนำเข้า                        |     | •        |                |                     | 120900 1021      |                         |                               |                                  |                                 |            |
| 📃 รายสนเอียดข้อมูลจากการปาเข้า 🗧 🔍 ส่งหวัด 🖉 สถานภาพแรงงาน 👻 ส่งจานภาพการทำงาน 🕐 กิจกรรมการฝึก 🔍 เหตุผลการสมัครเข้ารับการฝึก 🔍 สาขาอาชิพการฝึกอบบมฝีมือแรงงาน 🔍 หลักสูตรการฝึกอบบมฝีมือแรงงาน 🔍 กลุ่มม | 🧾 รายละเอียดข้อมูลจากการนำเข้า                       |     |          | จังหวัด 💌      | สถานภาพแรงงาน       | สถานภาพการทำงาน💌 | กิจกรรมการฝึก💌          | เหตุผลการสมัครเข้ารับการฝึก 💌 | สาขาอาชีพการฝึกอบรมฝีมือแรงงาน 💌 | หลักสูตรการฝึกอบรมฝีมือแรงงาน 💌 | กลุ่มเป้าเ |
| 📄 รายสนเนื้อตร้อมูลที่ไปถูกต้อง 📄 🕼 นอมหมัธิ เรียบหนึ่งสือ ไม่ทำงาน การศึกอาชิพเสริม เห็นเงินเรื่อนร่ายได้ ม่างเรื่องกล AUTO CAD 3D แกร                                                                | รายละเอียดข้อมูลที่ไม่ถูกต้อง                        |     |          | <u>นนทบุรี</u> | <u>เรียนหนังสือ</u> | <u>ใม่ทำงาน</u>  | <u>การฝึกอาชีพเสริม</u> | <u>เพิ่มเงินเดือน/รายได้</u>  | <u>ข่างเครื่องกล</u>             | AUTO CAD 3D                     | กรณาม      |
| 📄 รายสะเรียดข้อมูลรอการพิจารณา - Items per page; 20 💌                                                                                                    | รายละเอียดข้อมูลรอการพิจารณา                         | - I | Items pe | er page: 20    | •                   |                  |                         |                               |                                  |                                 |            |
| <ul> <li>รายสะเฉียดตัวมุลที่ผ่านการตรวจสอบ<br/>เรียบร้อยแล้ว</li> </ul>                                                                                                    | ] รายละเอียดข้อมูลที่ผ่านการตรวจสอบ<br>เรียบร้อยแล้ว |     |          |                |                     |                  |                         |                               |                                  |                                 |            |
| 🧾 รายสะเอียดข้อมูลที่ถูกต้อง                                                                                                    | รายละเอียดข้อมูลที่ถูกต้อง                           |     |          |                |                     |                  |                         |                               |                                  |                                 |            |
|                                                                                                    |                                                      |     |          |                |                     |                  |                         |                               |                                  |                                 |            |
|                                                                                                    |                                                      |     |          |                |                     |                  |                         |                               |                                  |                                 |            |
|                                                                                                    |                                                      |     |          |                |                     |                  |                         |                               |                                  |                                 |            |
|                                                                                                    |                                                      |     |          |                |                     |                  |                         |                               |                                  |                                 |            |

รูปที่ ๕: แสดงหน้ารายระเอียดของ ประวัติข้อมูลสถานประกอบการ

| คลิก | 🗌 เพิ่ม 🥆  | เพื่อทำการเพิ่มข้อมูล                           |
|------|------------|-------------------------------------------------|
| คลิก | 🗙 ลบ       | เพื่อทำการลบข้อมูล                              |
| คลิก | ส่งข้อมูล  | เพื่อทำการส่งข้อมูลไปสู่หน้า Supervisor ตรวจสอบ |
| คลิก | 📝 Edit     | เพื่อทำการแก้ไขข้อมูล                           |
| คลิก | Ċ รีเฟรส   | เพื่อรีเฟรสรายการ                               |
| คลิก | $\bigcirc$ | เพื่อดูข้อมูลถัดไป                              |
| คลิก | G          | เพื่อกลับไปดูข้อมูลที่ผ่านมา                    |

| Cleansing Dat                                                                                                    | 1<br>-•                                                                                                    |                  |                  |                                                                                                    | Ouick    | reate 💌               |   |
|----------------------------------------------------------------------------------------------------|----------------------------------------------------------------------------------------------------|------------------|------------------|----------------------------------------------------------------------------------------------------|----------|-----------------------|---|
| 🧭 ข้อมูล 🔊                                                                                                    | 🗇 (filu 🗸 X atu 🕑 Turkin                                                                                                    |                  |                  |                                                                                                    | Addition |                       |   |
| <ul> <li>ปาเข้าข้อมูล (Brows File)</li> <li>รายละเอียดการกรอกข้อมูลนำเข้า</li> <li>รายละเอียดข้อมูลจากการนำเข้า</li> </ul>                                                        | รายละเอียดการกรอกข้อมูลนำเข้า                                                                                                    |                  |                  | 📓 ງນກັກ 🕌 ງນກົກແລະນີອ 崎 ງນກົກແລະກັນ                                                                                                    | ©<br>•   | ) <u>uniân</u>        |   |
| <ul> <li>รายสนอียครับมูลที่ไปถูกต้อง</li> <li>รายสนอียครับมูสที่ไปถูกต้อง</li> <li>รายสนอียครับมูสที่สามารสราจสอบ<br/>เรียบร้อยแล้ว</li> <li>รายสนอียครับมูสที่ฤกกล่อง</li> </ul> | จังหวัด:กรุณาเลือก<br>สถานภาพแรงงาน:กรุณาเลือก<br>สถานภาพการทำงาน:กรุณาเลือก<br>กิจกรรมการศึก<br>เหตุผลการสมิตรเข้ารับการศึก:กรุณาเลือก | 9<br>9<br>9<br>9 | 9<br>9<br>9<br>9 | สาขาอาชีพการฝึกอบรมสีมือแรงงาน:กรุณาเลือก<br>หลักสุดสการฝึกอบรมสีมือแรงงาน:กรุณาเลือก<br>กลุ่มเป้าหมายให้บริการของหน่วยงานในสังกิศ:กรุณาเลือก<br>จำนวนผู้ฝึกอบรม: 0<br>() วับบริก () วับบริกณตรปิด () วับบริกณตรปิด | 9        | 9<br>9<br>9<br>\$     |   |
|                                                                                                    |                                                                                                    |                  |                  |                                                                                                    | Ver      | MOL-EDW<br>sion 1.0.0 | V |

- การแก้ไขข้อมูลรายละเอียดของ กรอกข้อมูลนำเข้า •
  - 📃 รายละเอียดการกรอกข้อมูลนำเข้า คลิกที่ เพื่อเข้าสู่หน้าการกรอกข้อมูลนำเข้า \_ คลิกที่ (พี่อทำการเลือกรายการ
     คลิก (ส่งข้อมูล เพื่อทำการส่งข้อมูลไปสู่หน้า Supervisor

  - คลิกที่ 🙋 เพื่อทำการแก้ไขข้อมูลรายละเอียด

#### รายละเอียดข้อมูลที่ผ่านการตรวจสอบเรียบร้อยแล้ว ۵.

| - | a a         | , a 2                  | a        |            | ล ะ           | ຍ      | ਕ 2     | ົ            |
|---|-------------|------------------------|----------|------------|---------------|--------|---------|--------------|
| • | <u> </u>    | " ຮາຍລະເລຍເລຍລາ        | ເລາທະເວາ | ารตราอสอง  | าแรยกเรอ      | ແມລາ"  | าพอเดาจ | 1891719191   |
| • | Y 1611 I VI | 9 10 61 0 60 0 71 0 69 |          | 1961997016 | 0 6 9 0 0 9 0 | 066613 | FURED I | N 16 1661 16 |
|   |             | q                      | L        |            |               |        |         | ข            |

| ข้อมูล 🔊                                                                               | 🗌 เพื่ม | - ×              | ลบ | ส่งข้อมูล [ 📿 แก้ไร | 🕑 รีเฟรส                      |                   |                          |                   |                    |                                                                                     |          |
|----------------------------------------------------------------------------------------|---------|------------------|----|---------------------|-------------------------------|-------------------|--------------------------|-------------------|--------------------|-------------------------------------------------------------------------------------|----------|
| ข้อมูลสถานประกอบการ                                                                    |         | ข้อม             | ลส | ถานประกอ            | บการ                          |                   |                          |                   |                    |                                                                                     |          |
| ประวัติข้อมูลสถานประกอบการ                                                             |         | 0                |    | เลขทะเบียน 💌        | ชื่อนิติบุคคล 💌               | วันที่จดทะเบียน 💌 | วันที่จดเปลี่ยนแปลงสถานะ | ทุนจดทะเบียน<br>▼ | รหัสวัตถุประสงค์ 🕶 | รายละเอียดวัดฤประสงค์ 💙                                                             | วันที่เว |
| รายละเอยดขอมูลทผานการตรวจสอบ<br>เรียบร้อยแล้ว                                          |         | <u>ส่งข้อมูล</u> | 1  | 0102555000011       | หส.เฟรช<br>คอนเนอร์           | 21/02/2555        |                          | 300,000           | 51231              | ขายส่งเครื่องดื่มชนิดไม่มี<br>แอลกอฮอล์_                                            |          |
| รายละเอียดขอมูลจากการนำเข้า<br>รายละเอียดขอมูลจากการนำเข้า<br>รายละเอียดขอมลที่ถูกต้อง |         | <u>ส่งข้อมูล</u> | 1  | 0102555000029       | หส.โมนิสชี                    | 22/02/2555        |                          | 50,000            | 22110              | ประกอบธุรกิจบริการรับ<br>ออกแบบ ผลิต พัฒนา ให้<br>คำปรึกษา ทางด้านสื่อสิ่ง<br>พิมพ์ |          |
|                                                                                        |         | <u>ส่งข้อมล</u>  |    | 0102555000037       | หส.พราบบัวขาว                 | 23/03/2555        |                          | 5,000,000         | 52399              | ร้านขายปลีกสินค้าประเภท<br>แสดมป์                                                   |          |
|                                                                                        |         | <u>ส่งข้อมล</u>  | 1  | 0102555000045       | หส.ก็อปปี ดีดี                | 28/02/2555        |                          | 500,000           | 52391              | ประกอบกิจการค้าปลีก<br>เครื่องใช้สำนักงาน อุปกรณ์<br>สำนักงาน คอมพิวเตอร์           |          |
|                                                                                        |         | <u>ส่งข้อมูล</u> | Ø  | 0102555000061       | หส.รักการันต์                 | 29/02/2555        |                          | 100,000           | 55202              | ประกอบกิจการค้าเครื่องดื่ม<br>และอาหารปรุงสำเร็จรูป                                 |          |
|                                                                                        |         | <u>ส่งข้อมล</u>  |    | 0103555003878       | หจ.ฟอกช์โครทธิง               |                   |                          | 50,000            | 52322              | ขายปลีก เสื้อผ่า สิ่งทอ                                                             |          |
|                                                                                        |         | ส่งข้อมูล        | Ø  | 0103555003886       | หจ.เดอะเมาท์เท่<br>น เทรดดิ้ง |                   |                          | 200,000           | 92490              | ด้วแทนจำหน่ายสลากกิน<br>แบ่งรัฐบาล                                                  |          |
|                                                                                        |         | ส่งข้อมูล        | 1  | 0103555003894       | หจ.ณัฐภูมิชาวด์               |                   |                          | 200,000           | 92490              | จำหน่ายสลากกินแบ่ง<br>ร้องวา                                                        |          |

รูบท ๖: แสดงหนารายละเอยดขอมูลทผานการตรวจสอบเรียบร้อยแล้ว

🗌 เพิ่ม 👻 • คลิก

เพื่อทำการเพิ่มข้อมูล

- จะเข้าสู่หน้าหลักของ รายละเอียดข้อมูลที่ผ่านการตรวจสอบเรียบร้อยแล้ว
- ระบุรายละเอียดต่างๆ ดังรูปที่ ๑๖

| •                      |                              |             |             |     |   | 🍰 My Détais                                         |
|------------------------|------------------------------|-------------|-------------|-----|---|-----------------------------------------------------|
| 📋 เพิ่ม 🗸 🗙 ลบ ส่งข้อว | มูล 🤁 รีเฟรส                 |             |             |     |   | Quick create 💌                                      |
| รายละเอียเ             | ดข้อมูลที่ผ่านการ            | รตรวจสอบเรี | ร่ยบร้อยแล่ | Ĵ   |   | 🕒 บับทีก 📓 บับทึกและปีล 🗟 บับทึกและเพิ่ม 👻 🌍 บกเลิก |
| TR_SUMMAR              | RY_TRAINING_COM              | IPLETE      |             | -71 | 3 |                                                     |
|                        | จงหวด:<br>สถานภาพแรงงาน:     | 01          | ¥           |     | 3 | สาขาอาชีพการฝึกอบรมฝีมือแรงงาน: N/A                 |
|                        | สถานภาพการทำงาน:             | 001         |             | ۵   | 9 | กลุ่มเป้าหมายให้บริการของหน่วยงานในสังกัด: N/A 🔽 🖉  |
|                        | กิจกรรมการฝึก:               | 10          | •           |     | 3 | จำนวนผูฝึกอบรม: 25                                  |
|                        | เหตุผลการสมัครเข้ารับการฝึก: | S0011       | •           |     | 9 | สถานะการอนุมัติ: รอพีจารณา 💌                        |
|                        |                              |             |             |     |   | 📓 บับทึก 🕌 บับทึกและบิล 🖹 บับทึกและเพิ่ม 🗸 🤭 บกเล็ก |
|                        |                              |             |             |     |   | MOL-EDW<br>Version 1.0.0                            |

รูปที่ ๗: แสดงหน้ารายละเอียดข้อมูลที่ผ่านการตรวจสอบเรียบร้อยแล้ว (ต่อ)

| คลิก |   |
|------|---|
| คลิก | 3 |

เพื่อทำการเพิ่มข้อมูลรายการ

| คลิก | 📋 เพิ่ม 👻   |
|------|-------------|
| คลิก | 🗙 ลบ        |
| คลิก | ส่งข้อมูล   |
| 0    | 🕑 র্টাপ্রের |

คลิก

คลิก

คลิก

เพื่อทำการเครียร์รายการข้อมูล

เพื่อทำการเพิ่มข้อมูลสถานประกอบการ

เพื่อทำการลบข้อมูล

เพื่อทำการส่งข้อมูลไปสู่หน้า Supervisor ตรวจสอบข้อมูล

เพื่อรีเฟรสรายการ

เพื่อดูข้อมูลข้อมูลสถานประกอบการ ถัดไป

เพื่อกลับไปดูประวัติข้อมูลสถานประกอบการ ที่ผ่านมา G

เมื่อต้องการบันทึกข้อมูล และปิดรายการเพื่อกลับสู่หน้าหลักของข้อมูล 臂 <u>บันทึกและปิด</u> คลิก สถานประกอบการ ดังรูปที่ ๑๗

| Cleansing Date                                                              | a<br>•                   |                             |                  |                 |                               |                                  |                     |
|-----------------------------------------------------------------------------|--------------------------|-----------------------------|------------------|-----------------|-------------------------------|----------------------------------|---------------------|
| 🥟 ข้อมูล 💽                                                                  | 📋 เพิ่ม 👻 🗙 ลบ ส่งข้อมูล | 📝 แก่ไข 🤁 รีเฟรส            |                  |                 |                               |                                  |                     |
| <ul> <li>ข้อมูลสถานประกอบการ</li> <li>ประวัติข้อมูลสถานประกอบการ</li> </ul> | รายละเอียด               | ข้อมูลที่ผ่านก <sub>ั</sub> | ารตรวจสอบเรี     | ยบร้อยแล้ว      | 2                             |                                  |                     |
| รายละเอียดข้อมูลที่ผ่านการตรวจสอบ                                           | จังหวัด                  | 🗙 สถานภาพแรงงาน💌            | สถานภาพการทำงาน💌 | กิจกรรมการฝึก 💌 | เหตุผลการสมัครเข้ารับการฝึก 💌 | สาขาอาชีพการฝึกอบรมฝีมือแรงงาน 💌 | สาขาอาชีพการฝึกอบรม |
| เรียบร้อยแล้ว                                                               | 📃 ส่งข้อมูล 🕼 กรุงเทท    | 01                          | 001              | <u>10</u>       | <u>50011</u>                  | <u>N/A</u>                       | N/A                 |
| 📃 รายละเอียดข้อมูลที่ไม่ถูกต้อง                                             | Items per page แก้ไม     |                             |                  |                 |                               |                                  |                     |
| 📃 รายละเอียดข้อมูลจากการนำเข้า                                              |                          |                             |                  |                 |                               |                                  |                     |
| 🧾 รายละเอียดข้อมูลที่ถูกต้อง                                                |                          |                             |                  |                 |                               |                                  |                     |
|                                                                             |                          |                             |                  |                 |                               |                                  |                     |
|                                                                             |                          |                             |                  |                 |                               |                                  |                     |
|                                                                             |                          |                             |                  |                 |                               |                                  |                     |
|                                                                             |                          |                             |                  |                 |                               |                                  |                     |
|                                                                             |                          |                             |                  |                 |                               |                                  |                     |
|                                                                             |                          |                             |                  |                 |                               |                                  |                     |
|                                                                             |                          |                             |                  |                 |                               |                                  |                     |
|                                                                             |                          |                             |                  |                 |                               |                                  |                     |
|                                                                             |                          |                             |                  |                 |                               |                                  |                     |

รูปที่ ๘: แสดงหน้ารายละเอียดข้อมูลที่ผ่านการตรวจสอบเรียบร้อยแล้ว (ต่อ)

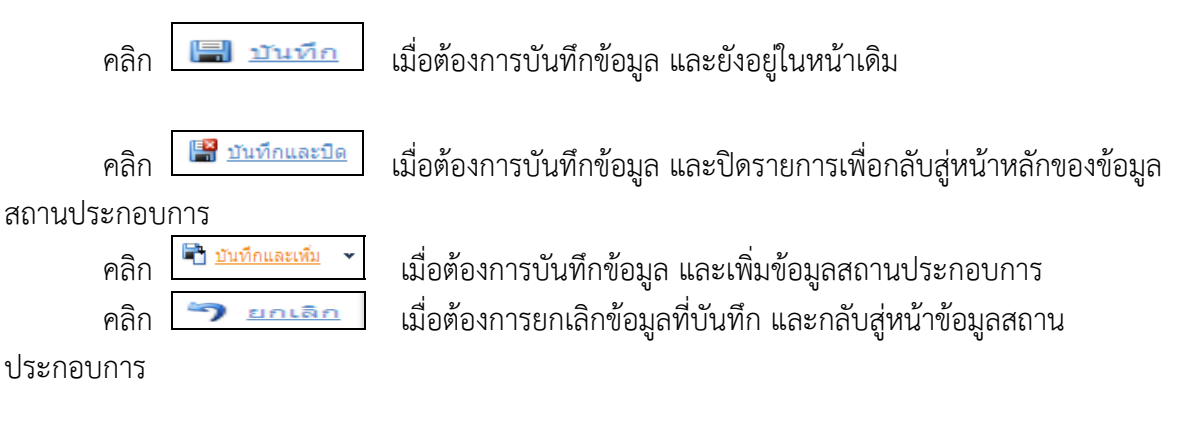

การแก้ไขข้อมูลที่ผ่านการตรวจสอบเรียบร้อยแล้ว

- คลิก 🙋 เพื่อทำการแก้ไขข้อมูลรายละเอียด รูปที่ ๑๘

| Cleansing Data<br>กูปยังชมูลแร่งงานแกงชาต<br>ข้ามอนุล                               | ີ<br>-•<br>⊡ ໜີພ - ★ ໜ ຢ | ร่งข้อมูล 😥 แก้ไข 💽                                       | ริษรส                          |                             |                                                     |                                         |                                   |
|-------------------------------------------------------------------------------------|--------------------------|-----------------------------------------------------------|--------------------------------|-----------------------------|-----------------------------------------------------|-----------------------------------------|-----------------------------------|
| <ul> <li>ข้อมูลสถานประกอบการ</li> <li>ประวัติข้อมูลสถานประกอบการ</li> </ul>         | รายละเอี                 | เียดข้อมูลที่ผ่า                                          | นการตรวจสอบเรี                 | ยบร้อยแล้                   | נ                                                   |                                         |                                   |
| รายละเอียดข้อมูลที่ผ่านการตรวจสอบ<br>เรียบร้อยแล้ว<br>รายละเอียดข้อมูลที่ไม่ถูกต้อง | ाtems per page           | จังหวัด⊠ สถานภาพแรงง<br>กรงเทท <u>01</u><br>ใข <b>)</b> ► | มาน∣♥ สถานภาพการทำงาน∣♥<br>001 | กิจกรรมการฝึก⊠<br><u>10</u> | เหตุผลการสมัครเข้ารับการฝึก <mark>∞</mark><br>S0011 | สาขาอาชีพการฝึกอบรมฝีมือแรงงาน 💌<br>N/A | สาขาอาชีพการฝึกอบรม<br><u>N/A</u> |
| <ul> <li>รายสะเอียดข้อมูลที่ถูกต้อง</li> </ul>                                      |                          |                                                           |                                |                             |                                                     |                                         |                                   |

#### รูปที่ ๙: รูปแสดงรายละเอียดการแก้ไขข้อมูลที่ผ่านการตรวจสอบ

-จะเข้าสู่หน้าเมนูการแก้ไขรายละเอียดข้อมูล รูปที่ ๑๙

| <mark>ี่เพิ่ง × ลบ ส่งข้อมูล</mark><br>รายละเอียดร<br>TR_SUMMARY | € ร⊮ส<br>ข้อมูลที่ผ่านการ<br>_TRAINING_COM | ัดรวจสอบเรียบร้อยแล<br>PLETE | ຈ້ວ |   | 📓 มันทึก 😭 มันทึกและมีด                        | Quick create 👻              |
|------------------------------------------------------------------|--------------------------------------------|------------------------------|-----|---|------------------------------------------------|-----------------------------|
| (                                                                | จังหวัด:                                   | กรุงเทพ                      | ۵   | 9 | สาขาอาชีพการฝึกอบรมฝีมือแรงงาน: N/A            | - 1 4                       |
|                                                                  | สถานภาพแรงงาน:                             | 01                           | D   | 3 | สาขาอาชีพการฝึกอบรมฝีมือแรงงาน: N/A            | - 1 2                       |
|                                                                  | สถานภาพการทำงาน:                           | 001                          |     | 3 | กลุ่มเป้าหมายให้บริการของหน่วยงานในสังกัด: N/A | - 🗋 🥥                       |
|                                                                  | กิจกรรมการฝึก:                             | 10                           |     | 3 | จำนวนผู้ฝึกอบรม: 25                            | <b>\$</b>                   |
|                                                                  | เหตุผลการสมัครเข้ารับการฝึก:               | S0011                        |     | 3 | สถานะการอนุมัติ: รอพิจารณา                     |                             |
|                                                                  |                                            |                              |     |   | 🔚 บันทัก 🔚 บันทักและบัด                        | 🖹 บับทึกและเพิ่ม 🗸 🤊 ยกเล็ก |
|                                                                  |                                            |                              |     |   |                                                | MOL-EDW<br>Version 1.0.0    |

รูป<u>ที่ ๑๐: รูปแสดง</u>รายละเอียดการแก้ไขข้อมูลที่ผ่านการตรวจสอบ (ต่อ)

 คลิก <sup>ใ</sup> <sup>เม</sup>ิ<u>งนทึกและบิค</u> เมื่อต้องการบันทึกข้อมูล และปิดรายการเพื่อกลับสู่หน้าหลักของข้อมูล สถานประกอบการ ดังรูปที่ ๒๐

| Cleansing Date                                 |                |                   |                           |                  |                 |                               |                                  |                     |
|------------------------------------------------|----------------|-------------------|---------------------------|------------------|-----------------|-------------------------------|----------------------------------|---------------------|
| 🧖 eloua                                        |                | au diselination ( | Dentin Cander             |                  |                 |                               |                                  |                     |
| ข้อมูลสถานประกอบการ                            | รายล           | ะเอียดข้อ         | อมูลที่ผ่านก <sup>ะ</sup> | ารตรวจสอบเรี     | ยบร้อยแล้ว      | 3                             |                                  |                     |
| รายละเอียดข้อมูลที่ผ่านการตรวจสอบ              | 0              | จังหวัด 💌         | สถานภาพแรงงาน 💌           | สถานภาพการทำงาน💌 | กิจกรรมการฝึก 💌 | เหตุผลการสมัครเข้ารับการฝึก 💌 | สาขาอาชีพการฝึกอบรมฝีมือแรงงาน 💌 | สาขาอาชีพการฝึกอบรม |
| เรียบร้อยแล้ว                                  | ส่งข้อมูล      | 🛿 กรงเทพ          | <u>01</u>                 | 001              | <u>10</u>       | <u>50011</u>                  | <u>N/A</u>                       | <u>N/A</u>          |
| รายละเอยดขอมูลทามถูกตอง                        | Items per page | e แก้ไข           |                           |                  |                 |                               |                                  |                     |
| <ul> <li>รายละเอียดข้อมูลที่ถูกต้อง</li> </ul> |                |                   |                           |                  |                 |                               |                                  |                     |
|                                                | 4              |                   |                           |                  |                 |                               |                                  |                     |
|                                                |                |                   |                           |                  |                 |                               |                                  |                     |
|                                                |                |                   |                           |                  |                 |                               |                                  |                     |
|                                                |                |                   |                           |                  |                 |                               |                                  |                     |
|                                                |                |                   |                           |                  |                 |                               |                                  |                     |
|                                                |                |                   |                           |                  |                 |                               |                                  |                     |
|                                                |                |                   |                           |                  |                 |                               |                                  |                     |
|                                                |                |                   |                           |                  |                 |                               |                                  |                     |
|                                                |                |                   |                           |                  |                 |                               |                                  |                     |

รูปที่ ๑๑: รูปแสดงรายละเอียดการแก้ไขข้อมูลที่ผ่านการตรวจสอบ (ต่อ)

- การลบข้อมูล
  - คลิกเลือกข้อมูลที่ต้องการลบ 🎴 ส่งข้อมล 🗹 กรงเทพ
    - คลิก 💌 💴 เพื่อทำการลบข้อมูล ด้ไงรูปที่ ๒๑

| Cleansing Date                                                                                                    |                                                                                                    |                                                         |                         |                      |                                              |                                                |                                   |
|----------------------------------------------------------------------------------------------------|----------------------------------------------------------------------------------------------------|---------------------------------------------------------|-------------------------|----------------------|----------------------------------------------|------------------------------------------------|-----------------------------------|
| <ul> <li>ข้อมูล</li> <li>ข้อมูลสถานประกอบการ</li> <li>ประวัดิข้อมูลสถานประกอบการ</li> </ul>                                                                                                    | ่ เพีม <mark>▼ X ลบ</mark> ส่ง<br>ราย[ <sup>สบ</sup> <sub>Requires</sub>                                                                                                    | ข้อมูล 🕜 แก้ไข 💽 ริเฟรส<br>at least one object selected | ารตรวจสอบเรี            | ยบร้อยแล้ว           | 2                                            |                                                |                                   |
| <ul> <li>ประชาติอยู่สุดสังานประกษาการ</li> <li>รายสะเฉียดข้อมูลที่กำหากรรรจสอบ<br/>เรียบร้อยแล้ว</li> <li>รายสะเฉียดข้อมูลที่ไม่ถูกต้อง</li> <li>รายสะเฉียดข้อมูลจากการนำเข้า</li> <li>รายสะเฉียดข้อมูลที่ถูกต้อง</li> </ul> | ativitatia a received a received | สถาบภาพแรงงาน/♥<br>รอบทท 01<br>♥                        | สถานภาพการหาราน⊻<br>001 | กิจกรรมการฝึก⊻<br>10 | เหตุผลการสมัครเข้ารับการฝึก⊠<br><u>50011</u> | สาขาอามีพการฝึกอบรมฝีมือแรงงาน 💌<br><u>N/A</u> | สาขาอาอีหการฝึกอบรม<br><u>№</u> А |

รูปที่ ๑๒: รูปแสดงรายละเอียดการลบข้อมูล

- จะแสดง Messed Box แจ้งเพื่อยืนยันการลบข้อมูล
- คลิกที่ OK เพื่อยืนยันการลบข้อมูล

| Cleansing Dat.<br><u></u>                                                                                                    | ั<br>มี เพิ่ม ~ X ณ ส่งขอมูล @ แก้ไข C โหหรล<br>รวยเอชเว็นเออร์วมเอวร์ตราวสอมเรียมเร้วยเปล้ว                                 |                                          |
|----------------------------------------------------------------------------------------------------|----------------------------------------------------------------------------------------------------|------------------------------------------|
| <ul> <li>ประวิดีข้อมูลสถานประกอบการ</li> <li>รายละเอียดข้อมูลที่ไม่ถูกต้อง</li> <li>รายละเอียดข้อมูลที่ไปถูกต้อง</li> <li>รายละเอียดข้อมูลที่ถูกต้อง</li> </ul> | Soutiau     Soutiau     Soutiau     Soutiau     Soutiau     Soutiau     Soutiau     Soutiau     Items per page: 20 •     N/A | งาน 🕑 สาขาอามิหการฝึกอนรม<br><u>11/A</u> |

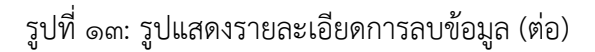

#### ๕. รายละเอียดข้อมูลที่ไม่ถูกต้อง

## คลิกที่ "รายละเอียดข้อมูลที่ไม่ถูกต้อง" เพื่อเข้าหน้าเมนู

| Cleansing Da<br>คุนยังอมูลเรงว่านแห่งชาต                                            | ta . |                       |      |                   |                               |                   |                            |                |                    |                                                                                    |
|-------------------------------------------------------------------------------------|------|-----------------------|------|-------------------|-------------------------------|-------------------|----------------------------|----------------|--------------------|------------------------------------------------------------------------------------|
| 📁 ข้อมูล 💽                                                                          | 10.  | พีม 👻 🗙               | ลบ   | ส่งข้อมูล 📝 แก้ไร | 🕑 รีเฟรส                      |                   |                            |                |                    |                                                                                    |
| 📃 ข้อมูลสถานประกอบการ                                                               |      | າໂລາ                  | ลส   | ดามประคร          | ายการ                         |                   |                            |                |                    |                                                                                    |
| 📃 ประวัติข้อมูลสถานประกอบการ                                                        |      | ппя                   | PAPA | ытыцаене          | шпта                          |                   |                            |                |                    |                                                                                    |
| 🗐 รายละเอียดข้อมูลที่ผ่านการตรวจสอบ                                                 | E    |                       |      | เลขทะเบียน 💌      | ชื่อนิดิบุคคล 💌               | วันที่จดทะเบียน 💌 | วันที่จดเปลี่ยนแปลงสถานะ 💌 | ทุนจดทะเบียน 💌 | รฬัสวัตถุประสงค์ 💌 | รายละเอียดวัตถุประสงค์ 💌                                                           |
| เรียบร้อยแล้ว                                                                       |      | <u>ส่งข้อมูล</u>      |      | 0102555000011     | หส.เฟรช<br>คอนเนอร์           | 21/02/2555        |                            | 300,000        | 51231              | ขายส่งเครื่องดื่มชนิดไม่มี<br>แอลกอฮอล์_                                           |
| <ul> <li>รายละเอียดข้อมูลจากการนำเข้า</li> <li>รายละเอียดข้อมูลจัญกูด้อง</li> </ul> |      | <mark>ส่งข้อมล</mark> | 1    | 0102555000029     | หส.โมนิสชี                    | 22/02/2555        |                            | 50,000         | 22110              | ประกอบธุรกิจบริการรับ<br>ออกแบบ ผลิต พัฒนา ให้<br>ศาปรึกษา ทางด้านสือสิ่ง<br>พิมพ์ |
|                                                                                     | E    | <u>ส่งข้อมูล</u>      |      | 0102555000037     | หส.พิราบบัวขาว                | 23/03/2555        |                            | 5,000,000      | 52399              | ร้านขายปลึกสินค้าประเภท<br>แสดมป์                                                  |
|                                                                                     | 6    | <u>ส่งข้อมูล</u>      | 1    | 0102555000045     | หส.ก็อปปี้ ดีดี               | 28/02/2555        |                            | 500,000        | 52391              | ประกอบกิจการค้าปลีก<br>เครื่องใช้สำนักงาน อุปกรณ์<br>สำนักงาน คอมพิวเตอร์          |
|                                                                                     | E    | <u>ส่งข้อมล</u>       | 1    | 0102555000061     | หส.รักการันด์                 | 29/02/2555        |                            | 100,000        | 55202              | ประกอบกิจการค้าเครื่องดื่ม<br>และอาหารปรุงสำเร็จรูป                                |
|                                                                                     | E    | ส่งข้อมูล             |      | 0103555003878     | หจ.ฟอกข้โครทธิง               |                   |                            | 50,000         | 52322              | ขายปลีก เสื้อผ้า สิ่งทอ                                                            |
|                                                                                     | 6    | <u>ส่งข้อมูล</u>      | 2    | 0103555003886     | หจ.เดอะเมาท์เท่<br>น เทรดดิ้ง |                   |                            | 200,000        | 92490              | ด้วแทนจำหน่ายสลากกิน<br>แบ่งรัฐบาล                                                 |
|                                                                                     | II.  | <u>ส่งข้อมูล</u>      | 1    | 0103555003894     | หจ.ณัฐภูมิชาวด์               |                   |                            | 200,000        | 92490              | จำหน่ายสลากกินแบ่ง<br>รัฐบาล                                                       |

รูปที่ ๑๔: แสดงหน้ารายละเอียดข้อมูลที่ผ่านการตรวจสอบเรียบร้อยแล้ว

- คลิก
   เพื่อทำการเพิ่มข้อมูล
- จะเข้าสู่หน้าหลักของ รายละเอียดข้อมูลที่ผ่านการตรวจสอบเรียบร้อยแล้ว
- ระบุรายละเอียดต่างๆ ดังรูปที่ ๒๔

| - 🗙 ลบ ส่งข้อ |                               |         |   |   |   |                                                | Quick cre            |
|---------------|-------------------------------|---------|---|---|---|------------------------------------------------|----------------------|
| รายละเอีย     | ดข้อมูลที่ไม่ถูกต้อ           | อง      |   |   |   |                                                | G                    |
|               |                               |         |   |   |   | 🔚 บันทึก 🔛 บันทึกและปัด                        | 🖹 บันทึกและเพิ่ม 👻 🀬 |
|               |                               |         |   |   |   |                                                |                      |
| TR_SUMMAR     | RY_TRAINING_INV               | ALID    |   |   |   |                                                |                      |
| (             | จังหวัด:                      | ราชบุรี | • |   | 3 | สาขาอาชีพการฝึกอบรมฝีมือแรงงาน: N/A            | • 1                  |
|               | สถานภาพแรงงาน:                | 01      |   | Ľ | 3 | กลุ่มเป้าหมายให้บริการของหน่วยงานในสังกัด: N/A | • 1                  |
|               | สถานภาพการทำงาน:              | 001     | • |   | 3 | สำนวนผู่ฝึกอบรม: 0                             |                      |
|               | กิจกรรมการฝึก:                | N/A     | - |   | 3 | VERSION: 0                                     |                      |
|               | เหตุผลการสมัครเข้ารับการฝึก:  | N/A     | • |   | 3 | FLAG_FREEZE:                                   |                      |
|               | ขาอาชีพการฝึกอบรมฝีมือแรงงาน: | BT 007  |   |   | 3 | สถานะการอนุมัติ: กรณาเลือก                     |                      |

รูปที่ ๑๕: แสดงหน้ารายละเอียดข้อมูลที่ผ่านการตรวจสอบเรียบร้อยแล้ว

| คลิ:<br>คลิ:                                   | ก 🚺<br>ก 🭠                                                                                                    | เพื่อทำการเพิ่มข้อมูลรายการ<br>เพื่อทำการเครียร์รายการข้อมูล                                                                                                    |
|------------------------------------------------|----------------------------------------------------------------------------------------------------|----------------------------------------------------------------------------------------------------|
| คลิ:<br>คลิ:<br>คลิ:<br>คลิ:<br>คลิ:           | ก <mark>( เพิ่ม ↓</mark><br>ก <b>× ลบ</b><br>ก <b>ส่งข้อมูล</b><br>ก <b>C รีเฟรส</b><br>ก <b>C รีเฟรส</b><br>ก <b>C</b> เพื่อดูข้อ<br>ก <b>C</b> เพื่อกลับ<br>ก <b>C</b> เพื่อกลับ | เพื่อทำการเพิ่มข้อมูลสถานประกอบการ<br>เพื่อทำการลบข้อมูล<br>เพื่อทำการส่งข้อมูลไปสู่หน้า Supervisor ตรวจสอบข้อมูล<br>เพื่อรีเฟรสรายการ<br>มมูลข้อมูลสถานประกอบการ ถัดไป<br>ม่ปดูประวัติข้อมูลสถานประกอบการ ที่ผ่านมา<br>เมื่อต้องการบันทึกข้อมูล และยังอยู่ในหน้าเดิม |
| คลิเ<br>ของข้อมูลสถานประก<br>คลิเ<br>ประกอบการ | ก <mark>III บับทึกและปิด</mark><br>กอบการ<br>ก III <u>บันทึกและเท็ม</u> ✓<br>ก III IIII IIIIIIIIIIIIIIIIIIIIIIIIII                                                                 | เมื่อต้องการบันทึกข้อมูล และปิดรายการเพื่อกลับสู่หน้าหลัก<br>เมื่อต้องการบันทึกข้อมูล และเพิ่มข้อมูลสถานประกอบการ<br>เมื่อต้องการยกเลิกข้อมูลที่บันทึก และกลับสู่หน้าข้อมูลสถาน                                                                                       |

 คลิก มนทีกและบด
 เมื่อต้องการบันทึกข้อมูล และปิดรายการเพื่อกลับสู่หน้าหลักของข้อมูล สถานประกอบการ ดังรูปที่ ๒๕

|                                                                                                    | 🄏 My Detais                                                                                                    |
|----------------------------------------------------------------------------------------------------|----------------------------------------------------------------------------------------------------|
| 📋 เพิ่ม 🗸 คบ ส่งข้อมูล 🕼 Edit 💽 ริเฟรส                                                                                                    | <u>Quick create</u>                                                                                                    |
| รายละเอียดข้อมูลที่ไม่ถูกต้อง<br>TR_SUMMARY_TRAINING_INVALID<br>จิงหริต:รามบุลี<br>สถานภาพแรงงาน: 01<br>สถานภาพการทำงาน: 001<br>กิจกรรมการศึกะไปไล<br>เหตุผลการสมัจรเข้ารับการศึกะไปไล<br>สาขาอาชีพการศึกอบรมศีมือแรงงาน: 81 007 | € €<br>สาขาอาชิหการฝึกอบรมฝีมือแรงงาน:№A<br>กลุ่มเป้าหมายให้บริการของหน่วยงานในสังกิศ:WA<br>ร่านวนผู้ฝึกอบรม:0<br>VERSION:0<br>FLAG_REEZE:<br>สถานะการอนมีติ:กรณาเลือก |
|                                                                                                    | MOL-EDW<br>Version 1.0.0                                                                                                    |

รูปที่ ๑๖: แสดงหน้ารายละเอียดข้อมูลที่ผ่านการตรวจสอบเรียบร้อยแล้ว (ต่อ)

การแก้ไขข้อมูลที่ผ่านการตรวจสอบเรียบร้อยแล้ว

- คลิก 🙋 เพื่อทำการแก้ไขข้อมูลรายละเอียด

| Cleansing Dato                                                  | 🗋 เพิ่ม 🗸 🗙 ลบ ส่งน้อมูล | 🕑 urila 💽 Suka                 |                  |                 |                               |                                  |                     |
|-----------------------------------------------------------------|--------------------------|--------------------------------|------------------|-----------------|-------------------------------|----------------------------------|---------------------|
| 🧾 ข้อมูลสถานประกอบการ                                           | รายละเอียดร              | ข้อมูลที่ <mark>ผ่านก</mark> า | ารตรวจสอบเรี     | ยบร้อยแล้       | 2                             |                                  |                     |
| ประวัติข้อมูลสถานประกอบการ<br>รายละเวียดข้อมูลที่ย่ายการตราจสอบ | จังหวัด[                 | 🖌 สถานภาพแรงงาน 💌              | สถานภาพการทำงาน💌 | กิจกรรมการฝึก 💌 | เหตุผลการสมัครเข้ารับการฝึก 💌 | สาขาอาชีพการฝึกอบรมฝีมือแรงงาน 💌 | สาขาอาชีพการฝึกอบรม |
| เรียบร้อยแล้ว                                                   | 📄 ส่งข้อมูล 🚺 กรุงเทพ    | 01                             | <u>001</u>       | <u>10</u>       | <u>50011</u>                  | <u>N/A</u>                       | <u>N/A</u>          |
| 📃 รายละเอียดข้อมูลที่ไม่ถูกต้อง                                 | Items per page           |                                |                  |                 |                               |                                  |                     |
| รายสะเอียดข้อมูลที่ถูกต้อง                                      |                          |                                |                  |                 |                               |                                  |                     |

รูปที่ ๑๗: รูปแสดงรายละเอียดการแก้ไขข้อมูลที่ผ่านการตรวจสอบ

| י עצ      | ิย       | 24       | a       | ิย    |
|-----------|----------|----------|---------|-------|
| - จะเขาสห | เนาเมนกา | ารแกไขรา | າຍລະເອຍ | ดขอมล |
| 90000     | 9        |          |         |       |

| ิเพ้ม ▾ ลบ ส่งข้ะ<br>รายละเอีย | <sup>มุล</sup> C รีเฟรส<br>ดข้อมูลที่ผ่านการ                                                                       | ตรวจสอบเรียบร้อยแ | ລ້ວ |   | 📓 บับทึก 📓 บับทึกและปีด                                                                                                    | <u>Quick create</u> •<br>ເ <u>ເ</u> ີ ເວິ<br>ເວັ<br>ນັນກັກແລະເກັນ • 🔊 ມາເຮັກ                                                                                                    |
|--------------------------------|----------------------------------------------------------------------------------------------------|-------------------|-----|---|----------------------------------------------------------------------------------------------------|----------------------------------------------------------------------------------------------------|
| TR_SUMMA                       | RY_TRAINING_COM<br>จังหวัด:<br>สถานภาพกรงงาน:<br>สถานภาพกรทำงาน:<br>กิจกรรมการศึก:<br>เหตุผลการสมัครเข้ารับการศึก: | PLETE             |     | 3 | สาขาอาขีพการศึกอบรมผีมือแรงงาน: N/A<br>สาขาอาขีพการศึกอบรมผีมือแรงงาน: N/A<br>กลุ่มเป้าหมายให้บริการของหน่วยงานในสังก็ค: N/A<br>จำนวนผู้ศึกอบรม: 25<br>สถานะการอนุมัติ: ร่อหัจารณา<br>ได้ บับรัก | <ul> <li></li> <li></li> <li><!--</th--></li></ul> |
|                                |                                                                                                    |                   |     |   |                                                                                                    | MOL-ED<br>Version 1.0.                                                                                                    |

รูปที่ ๑๘: รูปแสดงรายละเอียดการแก้ไขข้อมูลที่ผ่านการตรวจสอบ (ต่อ)

 คลิก และปิดรายการเพื่อกลับสู่หน้าหลักของข้อมูล สถานประกอบการ ดังรูปที่ ๒๗

| Cleansing Dato                                                                   | ີ<br>                              | 🛿 unite 📿 tuksa           |                  |                 |                               |                                  |                     |
|----------------------------------------------------------------------------------|------------------------------------|---------------------------|------------------|-----------------|-------------------------------|----------------------------------|---------------------|
| <ul> <li>ข้อมูลสถานประกอบการ</li> <li>ประวัติข้อมูลสถานประกอบการ</li> </ul>      | รายละเอียดข้อ                      | มมูลที่ผ่านก <sup>ะ</sup> | ารตรวจสอบเรี     | ยบร้อยแล้ว      | 0                             |                                  |                     |
| รายละเอียดข้อมูลที่ผ่านการตรวจสอบ                                                | จังหวัด 💌                          | สถานภาพแรงงาน💌            | สถานภาพการทำงาน💌 | กิจกรรมการฝึก 💌 | เหตุผลการสมัครเข้ารับการฝึก 💌 | สาขาอาชีพการฝึกอบรมฝีมือแรงงาน 💌 | สาขาอาชีพการฝึกอบรม |
| เรียบร้อยแล้ว                                                                    | 📃 <u>ส่งข้อมูล</u> 📝 <u>กรงเทพ</u> | <u>01</u>                 | 001              | <u>10</u>       | <u>50011</u>                  | N/A                              | <u>N/A</u>          |
| 📃 รายละเอียดข้อมูลที่ไม่ถูกต้อง                                                  | Items per page แก้ไข               |                           |                  |                 |                               |                                  |                     |
| <ul> <li>รายสะเอียดของสุสาทิกานแรก</li> <li>รายสะเอียดของสุสาทิกานแรก</li> </ul> |                                    |                           |                  |                 |                               |                                  |                     |

รูปที่ ๑๙: รูปแสดงรายละเอียดการแก้ไขข้อมูลที่ผ่านการตรวจสอบ (ต่อ)

## การลบข้อมูล

คลิกเลือกข้อมูลที่ต้องการลบ
 ส่งข้อมล 🕜 กรงเทพ

คลิก 🔀 🚥 เพื่อทำการลบข้อมูล ด้ไงรูปที่ ๒๙

| Cleansing Date                                                              | a<br>•                     |                    |                   |                 |                               |                                  |                     |
|-----------------------------------------------------------------------------|----------------------------|--------------------|-------------------|-----------------|-------------------------------|----------------------------------|---------------------|
| 🧭 ນ້ວນູລ                                                                    | 📋 เพิ่ม 👻 🗙 ลบ ส่งข้อมูล [ | 🧟 แก้ไข 🕐 รีเฟรส   |                   |                 |                               |                                  |                     |
| <ul> <li>ข้อมูลสถานประกอบการ</li> <li>ประวัติข้อมูลสถานประกอบการ</li> </ul> | ราย Requires at least o    | ne object selected | ารตรวจสอบเรี      | ยบร้อยแล้ว      | 2                             |                                  |                     |
| รายละเอียดข้อมลที่ผ่านการตรวจสอบ                                            | จังหวัด 💌                  | สถานภาพแรงงาน      | สถานภาพการทำงาน 💌 | กิจกรรมการฝึก 💌 | เหตุผลการสมัครเข้ารับการฝึก 💌 | สาขาอาชีพการฝึกอบรมผิมือแรงงาน 💌 | สาขาอาชีพการฝึกอบรม |
| เรียบร้อยแล้ว                                                               | 🔀 ส่งข้อมูล 🕼 กรุงเทพ      | <u>01</u>          | <u>001</u>        | 10              | <u>50011</u>                  | <u>N/A</u>                       | <u>N/A</u>          |
| 📃 รายละเอียดข้อมูลที่ไม่ถูกต้อง                                             | 1 s per page: 20 💌         |                    |                   |                 |                               |                                  |                     |
| 🧾 รายละเอียดข้อมูลจากการนำเข้า                                              |                            |                    |                   |                 |                               |                                  |                     |
| 📃 รายละเอียดข้อมูลที่ถูกต้อง                                                |                            |                    |                   |                 |                               |                                  |                     |
|                                                                             | 4                          |                    |                   |                 |                               |                                  |                     |
|                                                                             |                            |                    |                   |                 |                               |                                  |                     |
|                                                                             |                            |                    |                   |                 |                               |                                  |                     |
|                                                                             |                            |                    |                   |                 |                               |                                  |                     |
|                                                                             |                            |                    |                   |                 |                               |                                  |                     |
|                                                                             |                            |                    |                   |                 |                               |                                  |                     |

## รูปที่ ๒๐: รูปแสดงรายละเอียดการลบข้อมูล

- จะแสดง Messed Box แจ้งเพื่อยืนยันการลบข้อมูล
- คลิกที่ OK เพื่อยืนยันการลบข้อมูล

| Cleansing Date<br>Queiceu elis Jonulino and                                                                                                    | <ul> <li>เห็ม ~ × อบ ส่งข้อมูล ๔ แก้ใน € ริษทรส</li> <li>รายละเอียดข้อมูลที่ผ่านการตรวจสอบเรียบร้อยแล้ว</li> </ul>                                                                                                    |                                 |                            |
|----------------------------------------------------------------------------------------------------|----------------------------------------------------------------------------------------------------|---------------------------------|----------------------------|
| <ul> <li>ประวัติขอมูลสถาบประกอบการ</li> <li>รายละเอ็ยคซ่อมูลที่ผ่านการครวจสอบ<br/>เรียบร้อยแล้ว</li> <li>รายละเอ็ยคซ่อมูลที่ไม่ถูกต้อง</li> <li>รายละเอียคซ่อมูลกากการนำเข้า</li> <li>รายละเอียคซ่อมูลที่ถูกต้อง</li> </ul> | Son Sale       acruannussonu       acruannunssifue       franssumsfile       ingenenssifiesuintiunnsfile       ar         Items per page:       20 ▼       The page at 192168.0.182 says:       N         Vou are about to delete the selected record(s). Do you want to proceed?       OK       Cancel | าขาอาขิหการฝึกอบรมหีมือแรงงาน 💌 | สาขาอาขีหการฝึกอบรม<br>N/A |

รูปที่ ๒๑: รูปแสดงรายละเอียดการลบข้อมูล (ต่อ)

#### ๖. รายละเอียดข้อมูลจากการนำเข้า

คลิกที่ "รายละเอียดข้อมูลจากการนำเข้า" เพื่อเข้าหน้าเมนู

| Cleansing Data                                                  |         |                  |     |                     |                               |                  |                            |                |                   |                                                                                     |               |
|-----------------------------------------------------------------|---------|------------------|-----|---------------------|-------------------------------|------------------|----------------------------|----------------|-------------------|-------------------------------------------------------------------------------------|---------------|
| 🥟 ข้อมูล 💽                                                      | 🗌 เพิ่ม | • * X            | สบ  | ส่งข้อมูล [ 🖉 แก้ไร | 🕑 รีเฟรส                      |                  |                            |                |                   |                                                                                     |               |
| 📃 ข้อมูลสถานประกอบการ                                           |         | ข้อมู            | ิลส | ถานประกอ            | บการ                          |                  |                            |                |                   |                                                                                     |               |
| ประวัติข้อมูลสถานประกอบการ<br>รายละเอียดข้อมูลที่ผ่านการตรวจสอบ |         | 0                |     | เลขทะเบียน 💌        | ชื่อนิดิบุคคล 💌               | วันที่จดทะเบียน💌 | วันที่จดเปลี่ยนแปลงสถานะ 💌 | ทุนจดทะเบียน 💌 | รทัสวัดฤประสงค์ 💌 | รายละเอียดวัตถุประสงค์ 💌                                                            | วันที่เปลี่ยน |
| เรียบร้อยแล้ว                                                   |         | <u>ส่งข้อมูล</u> | 1   | 0102555000011       | หส.เฟรช<br>คอนเนอร์           | 21/02/2555       |                            | 300,000        | 51231             | ขายส่งเครื่องดื่มชนิดไม่มี<br>แอลกอฮอล์_                                            |               |
| รายละเอียดข้อมูลจากการนำเข้า<br>รายละเอียดข้อมูลที่ถูกต้อง      |         | <u>ส่งข้อมล</u>  | 2   | 0102555000029       | หส.โมนิสชี                    | 22/02/2555       |                            | 50,000         | 22110             | ประกอบธุรกิจบริการรับ<br>ออกแบบ ผลิต พัฒนา ให้<br>ศาปรึกษา ทางด้านสื่อสิ่ง<br>พิมพ์ |               |
|                                                                 |         | <u>ส่งข้อมูล</u> | Ø   | 0102555000037       | หส.พิราบบัวขาว                | 23/03/2555       |                            | 5,000,000      | 52399             | ร้า <mark>นขายปลึกสินค้าประเภท</mark><br>แสดมป์                                     |               |
|                                                                 |         | <u>ส่งข้อมูล</u> | 1   | 0102555000045       | หส.ก็อปปี้ ดีดี               | 28/02/2555       |                            | 500,000        | 52391             | ประกอบกิจการค้าปลีก<br>เครื่องใช้สำนักงาน อุปกรณ์<br>สำนักงาน คอมพิวเตอร์           |               |
|                                                                 |         | <u>ส่งข้อมูล</u> | 1   | 0102555000061       | หส.รักการันต์                 | 29/02/2555       |                            | 100,000        | 55202             | ประกอบกิจการค้าเครื่องดื่ม<br>และอาหารปรุงสำเร็จรูป                                 |               |
|                                                                 |         | <u>ส่งข้อมูล</u> | 2   | 0103555003878       | หจ.ฟอกข์โครทธิง               |                  |                            | 50,000         | 52322             | ขายปลีก <mark>เส</mark> ื้อผ้า สิ่งทอ                                               |               |
|                                                                 |         | <u>ส่งข้อมูล</u> | 1   | 0103555003886       | หจ.เดอะเมาท์เท่<br>น เทรดดิ้ง |                  |                            | 200,000        | 92490             | ด้วแทนจำหน่ายสลากกิน<br>แบ่งรัฐบาล                                                  |               |
|                                                                 |         | <u>ส่งข้อมูล</u> | 2   | 0103555003894       | หจ.ณัฐภูมิชาวด์               |                  |                            | 200,000        | 92490             | จำหน่ายสลากกินแบ่ง<br>รัฐบาล                                                        |               |

รูปที่ ๒๒: หน้าจอแสดงหน้ารายละเอียดข้อมูลจากการนำเข้า

• คลิก 🗋 เพิ่ม 🗸

เพื่อทำการเพิ่มข้อมูล

• จะเข้าสู่หน้าหลักของ รายละเอียดข้อมูลจากการนำเข้า

#### • ระบุรายละเอียดต่างๆ ดังรูปที่ ๒๔

|                               |                |   |   |   |                                                                         | A My Details                 |
|-------------------------------|----------------|---|---|---|-------------------------------------------------------------------------|------------------------------|
|                               |                |   |   |   |                                                                         | <u>Quick create</u> 👻        |
| (พีม v X ลบ สงข่อมูล C รีเฟรส | <del>.</del> . |   |   |   |                                                                         |                              |
| รายละเอยดขอมูลจากการน         | าเขา           |   |   |   | 📳 มันทัก 🔡 มันทึกและปิด 🖹 มันทึก                                        | (5) €)<br>และเทีม → 🤊 ยกเลิก |
| TR_SUMMARY_TRAINING           |                |   |   |   |                                                                         |                              |
| จังหวัด:                      | ราชบุรี        | - |   | 9 | สาขาอาชีพการฝึกอบรมฝีมือแรงงาน: <mark>BT_007</mark>                     |                              |
| สถานภาพแรงงาน:                | 01             |   |   | 3 | สาขาอาชีพการฝึกอบรมฝีมือแรงงาน: N/A                                     | - 1 3                        |
| สถานภาพการทำงาน:              | 001            |   | ۵ | 9 | กลุ่มเป้าหมายให้บริการของหน่วยงานในสังกัด: N/A                          | - 1 2                        |
| กิจกรรมการฝึก:                | N/A            |   |   | 3 | จำนวนผูฝึกอบรม: 0                                                       | *                            |
| เหตุผลการสมัครเข้ารับการฝึก:  | S0011          | - |   | 2 | สถานะการอนุมัติ: กรุณาเลือก                                             | •                            |
|                               |                |   |   |   | 📓 <u>ນັນທັກ</u> 📓 <u>ນັນນັກແລະນີຄ</u> 🗟 <u>ນັນນັກ</u><br>(ມັນຕົກແລະນີຄ) | และเท้ม 👻 🀬 อกเล็ก           |
|                               |                |   |   |   |                                                                         | MOL-EDW                      |

รูปที่ ๒๓: หน้าจอแสดงหน้ารายละเอียดข้อมูลจากการนำเข้า

 คลิก มาทีกและบิด
 เมื่อต้องการบันทึกข้อมูล และปิดรายการเพื่อกลับสู่หน้าหลักของข้อมูลสถาน ประกอบการ ดังรูปที่ ๓๓

| คลิก |   |
|------|---|
| คลิก | 3 |

เพื่อทำการเพิ่มข้อมูลรายการ

เพื่อทำการเครียร์รายการข้อมูล

คลิก 🖾 เพิ่ม 👻 คลิก 💌 ลบ

คลิก ส่งข้อมูล

คลิก

คลิก

เพื่อทำการเพิ่มข้อมูลสถานประกอบการ

เพื่อทำการลบข้อมูล

เพื่อทำการส่งข้อมูลไปสู่หน้า Supervisor ตรวจสอบข้อมูล

เพื่อรีเฟรสรายการ

เพื่อดูข้อมูลข้อมูลสถานประกอบการ ถัดไป

คลิก (พี่อกลับไปดูประวัติข้อมูลสถานประกอบการ ที่ผ่านมา
 คลิก (พี่อกลับไปดูประวัติข้อมูลสถานประกอบการ ที่ผ่านมา
 คลิก (พี่อกลับไปดูประวัติข้อมูลสถานประกอบการ ที่ผ่านมา

คลิก 🔛 <u>บันทึก</u> คลิก 🔛 <u>บันทึกและปิด</u>

ของข้อมูลสถานประกอบการ

คลิก 🖹 <u>บันทึกและเพิ่ม</u> คลิก 🌍 <u>ยณะลิก</u>

เมื่อต้องการบันทึกข้อมูล และเพิ่มข้อมูลสถานประกอบการ เมื่อต้องการยกเลิกข้อมูลที่บันทึก และกลับสู่หน้าข้อมูลสถาน

เมื่อต้องการบันทึกข้อมูล และปิดรายการเพื่อกลับสู่หน้าหลัก

#### ประกอบการ

| Cleansing Dat                                                               | a<br>•                                   |                                               |
|-----------------------------------------------------------------------------|------------------------------------------|-----------------------------------------------|
| 💋 ข้อมูล 🔼                                                                  | 🗌 เพิ่ม 👻 🗙 ลบ ส่งข้อมูล 📝 Edit 💽 รีเฟรส |                                               |
| <ul> <li>ข้อมูลสถานประกอบการ</li> <li>ประวัติข้อมูลสถานประกอบการ</li> </ul> | รายละเอียดข้อมูลจากการนำเข้า             |                                               |
| รายละเอียดข้อมูลที่ผ่านการตรวจสอบ<br>เรียบร้อยแล้ว                          | TR_SUMMARY_TRAINING                      |                                               |
| 📃 รายละเอียดข้อมูลที่ไม่ถูกต้อง                                             | จังหวัด: <mark>ราชบุร</mark> ั           | สาขาอาชีพการฝึกอบรมฝีมือแรงงาน: <u>BT 007</u> |
| รายละเอียดข้อมูลจากการนำเข้า                                                | สถานภาพแรงงาน: <u>01</u>                 | สาขาอาชีพการฝึกอบรมฝีมือแรงงาน: <u>N/A</u>    |
|                                                                             | สถานภาพการทำงาน: <u>001</u>              | กลุ่มเป้าหมายให้บริการของหน่วยงานในสังกัด:№A  |
| 2.เปตระรายความีตุมถึงเคราว                                                  | กิจกรรมการฝึก: <u>N/A</u>                | จำนวนผู <b>ผ</b> ึกอบรม:0                     |
|                                                                             | เหตุผลการสมัครเขารับการมีกร <u>50011</u> | สถานะการอนุมัติ:กรุณาเลือก                    |

รูปที่ ๒๔: หน้าจอแสดงหน้ารายละเอียดข้อมูลจากการนำเข้า

- การแก้ไขรายละเอียดข้อมูลจากการนำเข้า
  - คลิก 🙋 เพื่อทำการแก้ไขข้อมูลรายละเอียด

| Cleansing Date                                                                                                | •                                                                                                    |                                                                                                    |
|----------------------------------------------------------------------------------------------------|----------------------------------------------------------------------------------------------------|----------------------------------------------------------------------------------------------------|
| <ul> <li>ข้อมูล</li> <li>ข้อมูลสถานประกอบการ</li> </ul>                                                       | [ เพิ่ม ▼ X ลบ ส่งข้อมูล <mark>[2] Edit</mark> C วิเฟรส                                               |                                                                                                    |
| <ul> <li>ประวัติข้อมูลสถานประกอบการ</li> <li>รายละเอียดข้อมูลที่ผ่านการตรวจสอบ<br/>เรื่องหรือเขอ้า</li> </ul> | รายละเอยดชอมูลจากการนาเขา<br>TR SLIMMARY TRAINING                                                     |                                                                                                    |
| รายละเอียดข้อมูลที่ไม่ถูกต้อง<br>รายละเอียดข้อมูลจากการนำเข้า                                                 | ร่งหวัดเราชนติ<br>สถานภาพแรงงาน: <u>01</u>                                                            | สาขาอาชีพการฝึกอบรมผีมือแรงงาน: <u>B⊺ 007</u><br>สาขาอาชีพการฝึกอบรมผีมือแรงงาน: <u>MA</u>                |
| 📄 รายละเอียดข้อมูลที่ถูกต้อง                                                                                  | สถาบภาพการทำงาน: <u>001</u><br>กิจกรรมการฝึก: <u>IV/A</u><br>เพศผลการสมัครเข้ารับการศึก: <u>50011</u> | กลุ่มเป้าหนายให้บริการของหน่วยงานในสังก็ตะI <u>I/A</u><br>จำนวนผู้ฝึกอบรมะ0<br>สถาบะการอนุมิติ:กรุณาเดือก |
|                                                                                                    |                                                                                                    |                                                                                                    |
|                                                                                                    |                                                                                                    |                                                                                                    |
|                                                                                                    |                                                                                                    |                                                                                                    |
|                                                                                                    |                                                                                                    |                                                                                                    |

รูปที่ ๒๕: รูปแสดงรายละเอียดการแก้ไขรายละเอียดข้อมูลจากการนำเข้า

- จะเข้าสู่หน้าเมนูการแก้ไขรายละเอียดข้อมูล

|          |                                    |                      |   |                                                    | 🔏 My De               |
|----------|------------------------------------|----------------------|---|----------------------------------------------------|-----------------------|
|          |                                    |                      |   |                                                    |                       |
|          |                                    |                      |   |                                                    | Quick crea            |
| ม 👻 🗙 ลบ | ส่งข้อมูล 🦰 รีเฟรส                 |                      |   |                                                    |                       |
| รายละเ   | อียดข้อมลจากการนำเข้า              |                      |   |                                                    | (A) (                 |
|          |                                    |                      |   | 🥥 บับนัก 📴 บับนักและปิล 📑 :                        | บับเทียและเพิ่ม 👻 🄄 แ |
|          |                                    |                      |   |                                                    |                       |
| TR_SUM   | MARY_TRAINING                      |                      |   | 9                                                  |                       |
|          | จังหวัด: ราชบุรี                   | <ul> <li></li> </ul> | 3 | สาขาอาชีพการฝึกอบรมฝีมือแรงงาน: BT_007             | - C                   |
|          | สถานภาพแรงงาน: 01                  | - <u> </u>           | 3 | สาขาอาชีพการฝึกอบรมฝีมือแรงงาน: 005                | • 6                   |
|          | สถานภาพการทำงาน: 001               | ▼ []                 | 3 | กลุ่มเป้าหมายให้บริการของหน่วยงานในสังกัด: EDU_Gen |                       |
|          | กิจกรรมการฝึก: N/A                 | - □                  | 3 | สานวนผู้ฝึกอบรม: 10                                |                       |
|          | เหตุผลการสมัครเข้ารับการฝึก: S0011 | • 1                  | 3 | สถานะการอนุมัตี: <mark>รอห์จารณา</mark>            |                       |
|          |                                    |                      |   | 🗐 ນັນນັດ 📑 ນັບນັດແລະນີຂ 📄 🗟                        | บับที่คและเพิ่ม 👻 🄄 แ |
|          |                                    |                      |   |                                                    |                       |
|          |                                    |                      |   | บันทึกและปิด                                       |                       |
|          |                                    |                      |   |                                                    |                       |
|          |                                    |                      |   |                                                    |                       |
|          |                                    |                      |   |                                                    |                       |
|          |                                    |                      |   |                                                    | MO                    |

รูปที่ ๒๖: รูปแสดงรายละเอียดการแก้ไขรายละเอียดข้อมูลจากการนำเข้า (ต่อ)

 คลิก มนทึกและบิด
 เมื่อต้องการบันทึกข้อมูล และปิดรายการเพื่อกลับสู่หน้าหลักของข้อมูล สถานประกอบการ ดังรูปที่ ๓๖

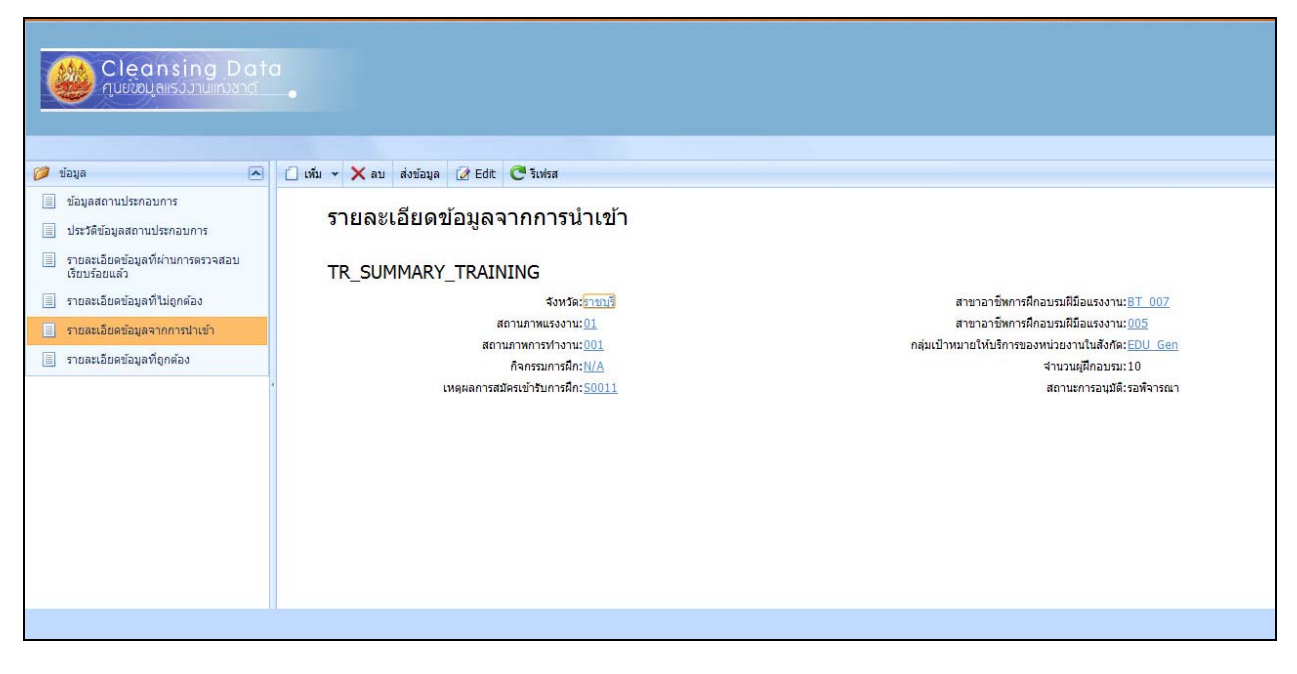

รูปที่ ๒๗: รูปแสดงรายละเอียดการแก้ไขรายละเอียดข้อมูลจากการนำเข้า (ต่อ)

การลบข้อมูล

- คลิก

🗙 ลบ

เพื่อทำการลบข้อมูล ด้ไงรูปที่ ๓๗

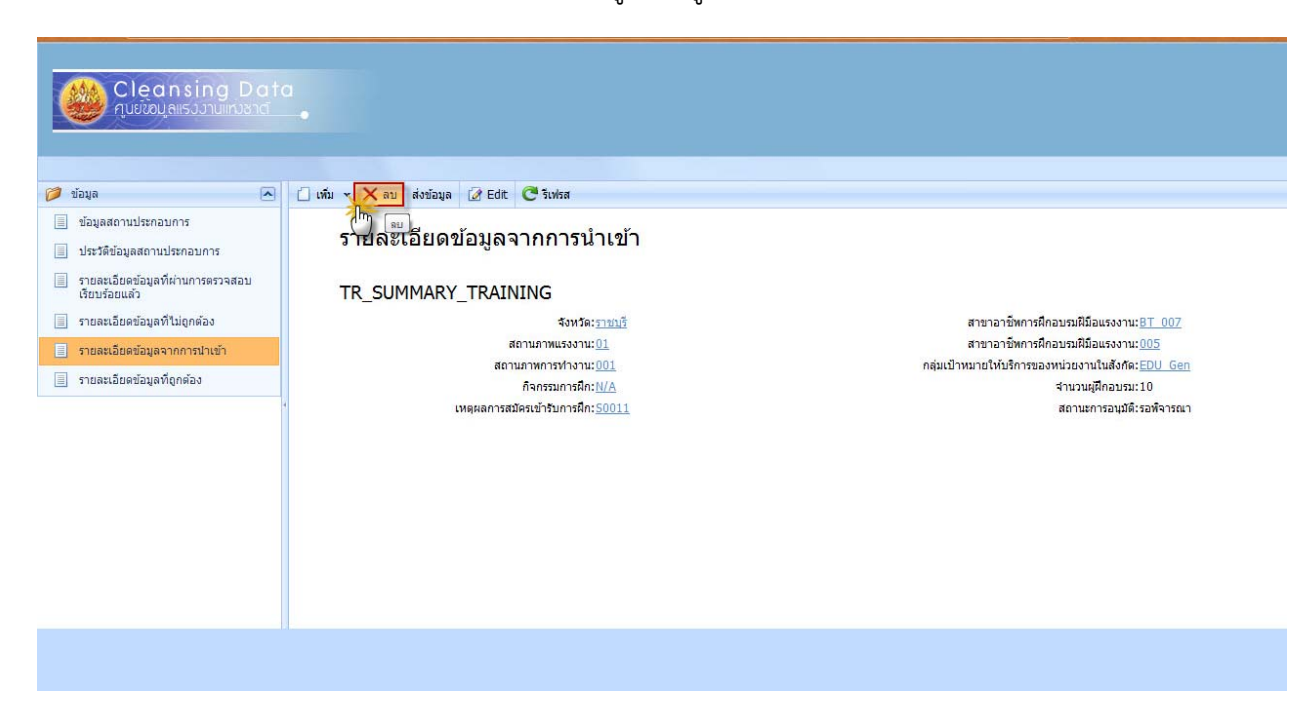

รูปที่ ๒๘: รูปแสดงรายละเอียดการลบข้อมูล

- จะแสดง Messed Box แจ้งเพื่อยืนยันการลบข้อมูล
- คลิกที่ OK เพื่อยืนยันการลบข้อมูล

| Cleansing Date                                                              | •                                                                           |
|-----------------------------------------------------------------------------|-----------------------------------------------------------------------------|
| 🥟 ข้อมูล 🔼                                                                  | 🗋 เพ้ม 🗸 🗙 ลบ ส่งข้อมูล 🖉 Edit. 🔁 ริเฟรส                                    |
| <ul> <li>ข้อมูลสถานประกอบการ</li> <li>ประวัติข้อมูลสถานประกอบการ</li> </ul> | รายละเอียดข้อมูลจากการนำเข้า                                                |
| รายละเอียดข้อมูลที่ผ่านการตรวจสอบ<br>เรียบร้อยแล้ว                          | TR_SUMMARY_TF The page at 192168.0.182 says:                                |
| รายละเอียดข้อมูลจากการนำเข้า                                                | You are about to delete the selected record(s). Do you want to proceed?     |
| 📃 รายละเอียดข้อมูลที่ถูกต้อง                                                | กลุ่มเป้าหมายใหมรการของหมวยงานในสงคิด: <u>=00 Gen</u><br>จำนวนผู้ฝึกอบรม:10 |
|                                                                             | เหตุคส <b>ไป เ</b> หตุคสไ                                                   |
|                                                                             |                                                                             |
|                                                                             |                                                                             |

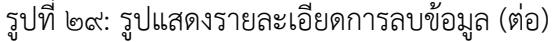

- ข้อมูลจะถูกลบออกจากระบบ

| Cleansing Date                                                              |                                  |                                   |                                 |                                  |                               |
|-----------------------------------------------------------------------------|----------------------------------|-----------------------------------|---------------------------------|----------------------------------|-------------------------------|
| 🧭 ข้อมล                                                                     | ☐ เพื่ม - X ลม ส่งข้อมล เ⊀ินต์ไข | รีเปรส                            |                                 |                                  |                               |
| <ul> <li>ข้อมูลสถานประกอบการ</li> <li>ประวัติข้อมูลสถานประกอบการ</li> </ul> | รายละเอียดข้อมูลจากการนำเข้า     |                                   |                                 |                                  |                               |
| รายละเอียดข้อมูลที่ผ่านการตรวจสอบ<br>เรียบร้ายแล้ว                          | จังหวัด 💌 สถานภาพแรงงาน 💌        | สถานภาพการทำงาน 💌 กิจกรรมการฝึก 💽 | 🕙 เหตุผลการสมัครเข้ารับการฝึก 💌 | สาขาอาชีพการฝึกอบรมฝีมือแรงงาน 💌 | สาขาอาชีพการฝึกอบรมฝีมือแรงงา |
| เรยบรอยแสง<br>รายละเอียดข้อมูลที่ไม่ถูกต้อง                                 |                                  |                                   |                                 | No data to display               |                               |
| รายละเอียดข้อมูลจากการนำเข้า<br>รายละเอียดข้อมูลจากการนำเข้า                | Items per page: 20 💌             |                                   |                                 |                                  |                               |
| 1 มายสะเขอตออส์สมเป็นเมตอ                                                   |                                  |                                   |                                 |                                  |                               |
|                                                                             |                                  |                                   |                                 |                                  |                               |
|                                                                             |                                  |                                   |                                 |                                  |                               |
|                                                                             |                                  |                                   |                                 |                                  |                               |
|                                                                             |                                  |                                   |                                 |                                  |                               |
|                                                                             |                                  |                                   |                                 |                                  |                               |
|                                                                             |                                  |                                   |                                 |                                  |                               |

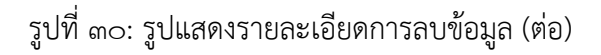

## ๗. รายละเอียดข้อมูลที่ถูกต้อง

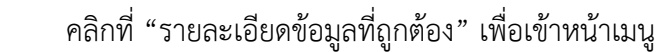

| Cleansing Dat                                                                                              |                                                                                                    |                             |
|----------------------------------------------------------------------------------------------------|----------------------------------------------------------------------------------------------------|-----------------------------|
| 🧭 ข้อมูล 🔊                                                                                                 | inter v X an doninga in unita C toolsa                                                                                           |                             |
| 📄 ข้อมูลสถานประกอบการ                                                                                      | เห็นรายละเย็มข้อมูลที่ถูกต้อง<br>วายละเอยตรขอมูลที่ถูกต้อง                                                                       |                             |
| <ul> <li>บระวัดของมูลสถานบระกอบการ</li> <li>รายละเอียดข้อมูลที่ผ่านการตรวจสอบ<br/>เรียงร้อยแล้ว</li> </ul> | 📄 🔹 จังหวัด 🔍 สถานภาพแรงงาน 🔍 สถานภาพการทำงาน 💌 ก็จกรรมการฝึก 🔍 เหตุผลการสมัครเข้ารับการฝึก 🔍 สาขาอาชีพการฝึกอบรมผีมือแรงงาน 🔍 ส | าขาอาชีพการฝึกอบรมฝีมือแรงง |
| 📃 รายละเอียดข้อมูลที่ไม่ถูกต้อง                                                                            |                                                                                                    | No data to display          |
| <ul> <li>รายละเอียดข้อมูลจากการนำเข้า</li> <li>รายละเอียดข้อมูลที่ถูกต้อง</li> </ul>                       | Items per page: 20 💌                                                                                                    |                             |
|                                                                                                    |                                                                                                    |                             |
|                                                                                                    |                                                                                                    |                             |
|                                                                                                    |                                                                                                    |                             |
|                                                                                                    |                                                                                                    |                             |
|                                                                                                    |                                                                                                    |                             |
|                                                                                                    |                                                                                                    |                             |
| Ta Carter Hillion                                                                                          |                                                                                                    |                             |

รูปที่ ๓๑: หน้าจอแสดงหน้ารายละเอียดข้อมูลที่ถูกต้อง

- คลิก
   เพื่อทำการเพิ่มข้อมูล
- จะเข้าสู่หน้าหลักของ รายละเอียดข้อมูลที่ถูกต้อง
- ระบุรายละเอียดต่างๆ ดังรูปที่ ๔๑

|                                                                                                    |              |                                      | A My Detais                                                                                                    |
|----------------------------------------------------------------------------------------------------|--------------|--------------------------------------|----------------------------------------------------------------------------------------------------|
| ☐ เชิ่ม - X อน ส่งข้อนอ (™ โบโคส                                                                                                    |              |                                      | <u>Quick create</u> •                                                                                                   |
| รายละเอียดข้อมูลที่ถูกต้อง                                                                                                    | īD           |                                      | <ul> <li>เป็นบรีก เมื่นบรีกและปัล</li> <li>เป็นบรีกและเห็น</li> <li>เป็นบรีกและเห็น</li> <li>เป็นบรีกและเป็น</li> </ul> |
| จังหรือ:<br>สถานภาพแรงงาน:<br>สถานภาพการทำงาน:<br>กิจกรรมการศึก<br>เหตุผลการสมัตรเข้ารับการศึก<br>เหตุผลการสมัตรเข้ารับการศึก<br>สาขาอาชิพการศึกอบรมศิม้อแรงงาน:<br>สาขาอาชิพการศึกอบรมศิม้อแรงงาน: | ราชบรี<br>01 | 9<br>9<br>9<br>9<br>9<br>9<br>9<br>9 | กลุ่มเป้าหมายให้บริการของหน่วยงานในสังก์ละ N/A                                                                          |
|                                                                                                    |              |                                      | 📓 มันทัก 🎽 มันทักและปิด<br>มันทึกและปิด<br>MOL-EDW<br>Version 1.0.0                                                     |

รูปที่ ๓๒: หน้าจอแสดงหน้ารายละเอียดข้อมูลที่ถูกต้อง

 คลิก <sup>มนทึกและบิด</sup> เมื่อต้องการบันทึกข้อมูล และปิดรายการเพื่อกลับสู่หน้าหลักของข้อมูลสถาน ประกอบการ ดังรูปที่ ๔๑

| คลิก |   | เพื่อทำการเ |
|------|---|-------------|
| คลิก | 3 | เพื่อทำการเ |

เพื่อทำการเพิ่มข้อมูลรายการ เพื่อทำการเครียร์รายการข้อมูล

| คลิก | 📋 เพิ่ม 👻 |
|------|-----------|
| คลิก | 🗙 ลบ      |
| คลิก | ส่งข้อมูล |
| คลิก | 🕑 รีเฟรส  |

เพื่อทำการเพิ่มข้อมูลสถานประกอบการ

เพื่อทำการลบข้อมูล

เพื่อทำการส่งข้อมูลไปสู่หน้า Supervisor ตรวจสอบข้อมูล

เพื่อรีเฟรสรายการ

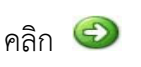

เพื่อดูข้อมูลข้อมูลสถานประกอบการ ถัดไป

| าลิก | G            | เพื่อก            |
|------|--------------|-------------------|
| าลิก |              | <u>บันทึก</u>     |
| าลิก | 💾 <u>u</u> u | <u>เท็กและปิด</u> |

อกลับไปดูประวัติข้อมูลสถานประกอบการ ที่ผ่านมา มี เมื่อต้องการบันทึกข้อมูล และยังอยู่ในหน้าเดิม มี เมื่อต้องการบันทึกข้อมูล และปิดรายการเพื่อกลับสู่หน้าหลัก

ของข้อมูลสถานประกอบการ

Ý

¢

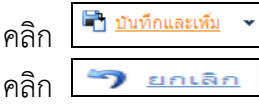

เมื่อต้องการบันทึกข้อมูล และเพิ่มข้อมูลสถานประกอบการ เมื่อต้องการยกเลิกข้อมูลที่บันทึก และกลับสู่หน้าข้อมูลสถาน

ประกอบการ

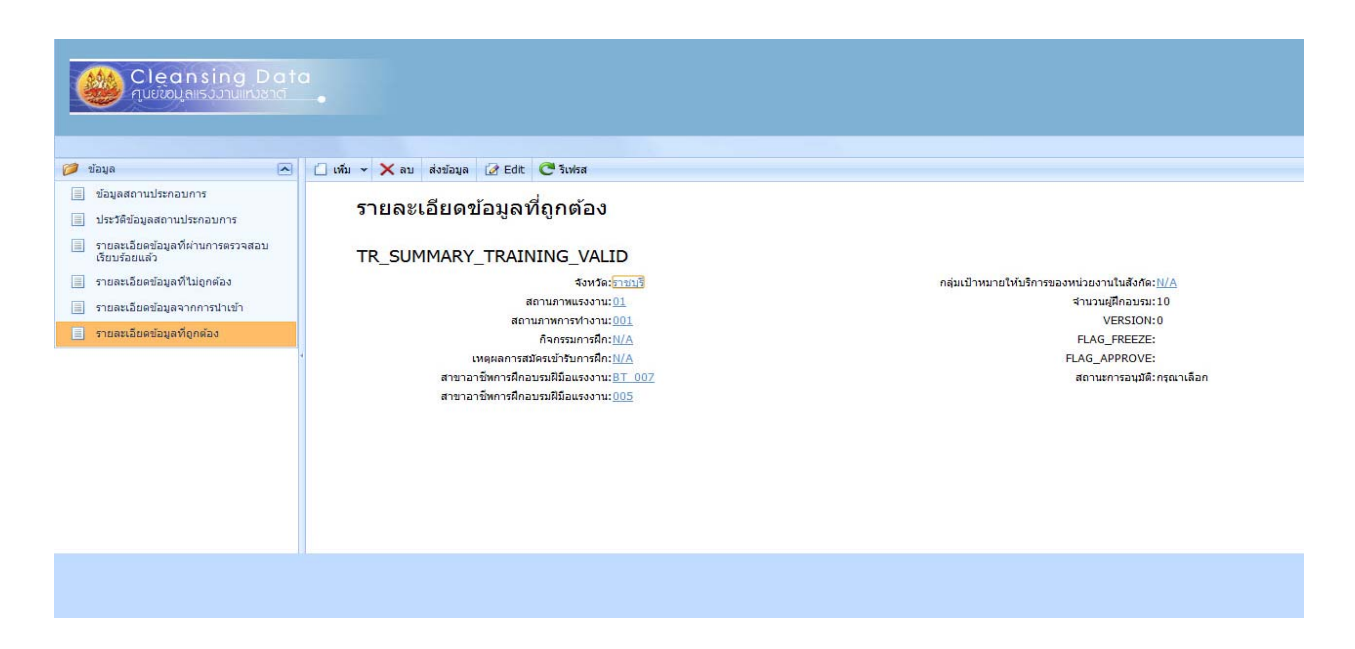

- รูปที่ ๓๓: หน้าจอแสดงหน้ารายละเอียดข้อมูลที่ถูกต้อง
- การแก้ไขรายละเอียดข้อมูลจากการนำเข้า
  - -คลิก 🙋 เพื่อทำการแก้ไขรายละเอียดข้อมูลที่ถูกต้อง

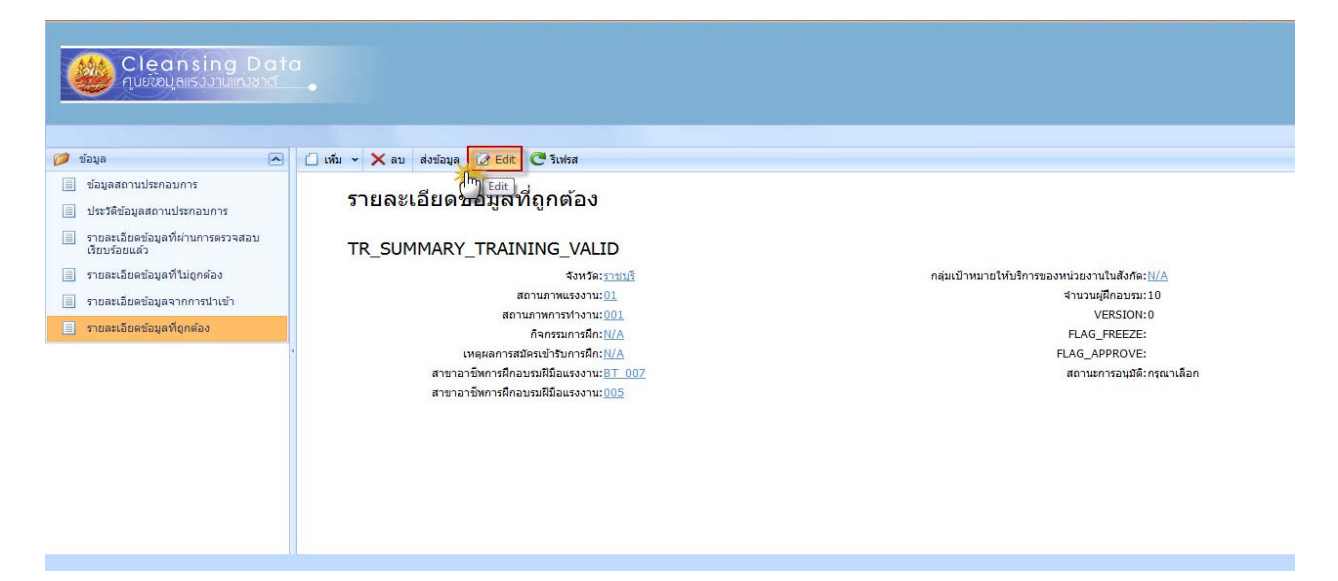

รูปที่ ๓๔: รูปแสดงรายละเอียดการแก้ไขรายละเอียดข้อมูลที่ถูกต้อง

- จะเข้าสู่หน้าเมนูการแก้ไขรายละเอียดข้อมูล

|                    |                                        |                                                                                                    |                                                       | 🔏 My Details                              |
|--------------------|----------------------------------------|----------------------------------------------------------------------------------------------------|-------------------------------------------------------|-------------------------------------------|
|                    |                                        |                                                                                                    |                                                       |                                           |
|                    |                                        |                                                                                                    |                                                       | <u>Quick create</u> 👻                     |
| 🗌 เพื่ม 👻 🗙 ลบ     | ส่งข้อมูล 🕐 รีเฟรส                     |                                                                                                    |                                                       |                                           |
| <mark>รายละ</mark> | ะเอียดข้อมูลที่ถูกต้อง                 |                                                                                                    |                                                       | 60                                        |
|                    |                                        |                                                                                                    | 🔚 บันทึก 🔛 บันทึกและปิด 🚔                             | ) <u>บันทึกและเพิ่ม</u> 👻 🀬 <u>ยกเลิก</u> |
| TR_SU              | MMARY_TRAINING_VALID                   |                                                                                                    | อธิ่⊎เป็วหมวยให้เชื่อว≋ะว.หย่วยเวบในชั้งถึง! EDU. Goo |                                           |
|                    | 201192WUSA22U: 01                      |                                                                                                    | กลุ่มเขาหมายเหยรการของหน่วยงานแสงกพ. EDO_Gen          |                                           |
|                    | สถานภาพการทำงาน: 001                   | I I I I I I I I I I I I I I I I I I I                                                                                                    | VERSION: 1                                            | ×                                         |
|                    | กิจกรรมการฝึก: N/A                     | <ul><li></li><li></li></ul> | FLAG_FREEZE:                                          |                                           |
|                    | เหตุผลการสมัครเข้ารับการฝึก: N/A       | <ul><li>□</li></ul>                                                                                                    | FLAG_APPROVE:                                         |                                           |
|                    | สาขาอาชีพการฝึกอบรมฝีมือแรงงาน: BT_007 | - 🗋 🥔                                                                                                    | สถานะการอนุมัติ: อนุมัติ                              |                                           |
|                    | สาขาอาชีพการฝึกอบรมฝีมือแรงงาน: 005    | - 🗋 🥔                                                                                                    |                                                       |                                           |
|                    |                                        |                                                                                                    | 🔛 ນັນເຈັກ 🔛 ມັນຈັກແລະນີອ 🔍<br>(ມັນຕົກແລະນີອ           | ) บันทึกและเพิ่ม 🗸 🀬 ยกเลิก               |

รูปที่ ๓๕: รูปแสดงรายละเอียดการแก้ไขรายละเอียดข้อมูลที่ถูกต้อง (ต่อ)

 คลิก มนทีกและบิด
 เมื่อต้องการบันทึกข้อมูล และปิดรายการเพื่อกลับสู่หน้าหลักของข้อมูล สถานประกอบการ ดังรูปที่ ๔๔

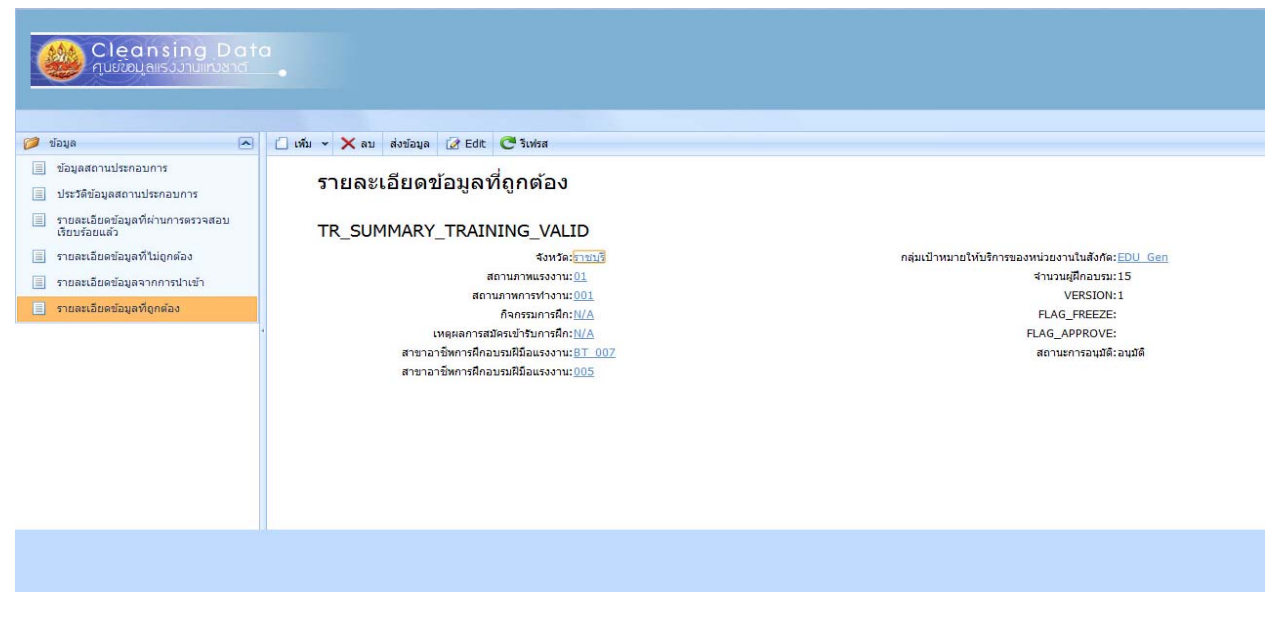

รูปที่ ๓๖: รูปแสดงรายละเอียดการแก้ไขรายละเอียดข้อมูลที่ถูกต้อง (ต่อ)

การลบข้อมูล

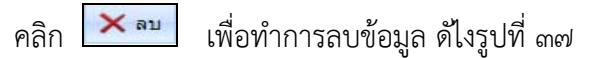

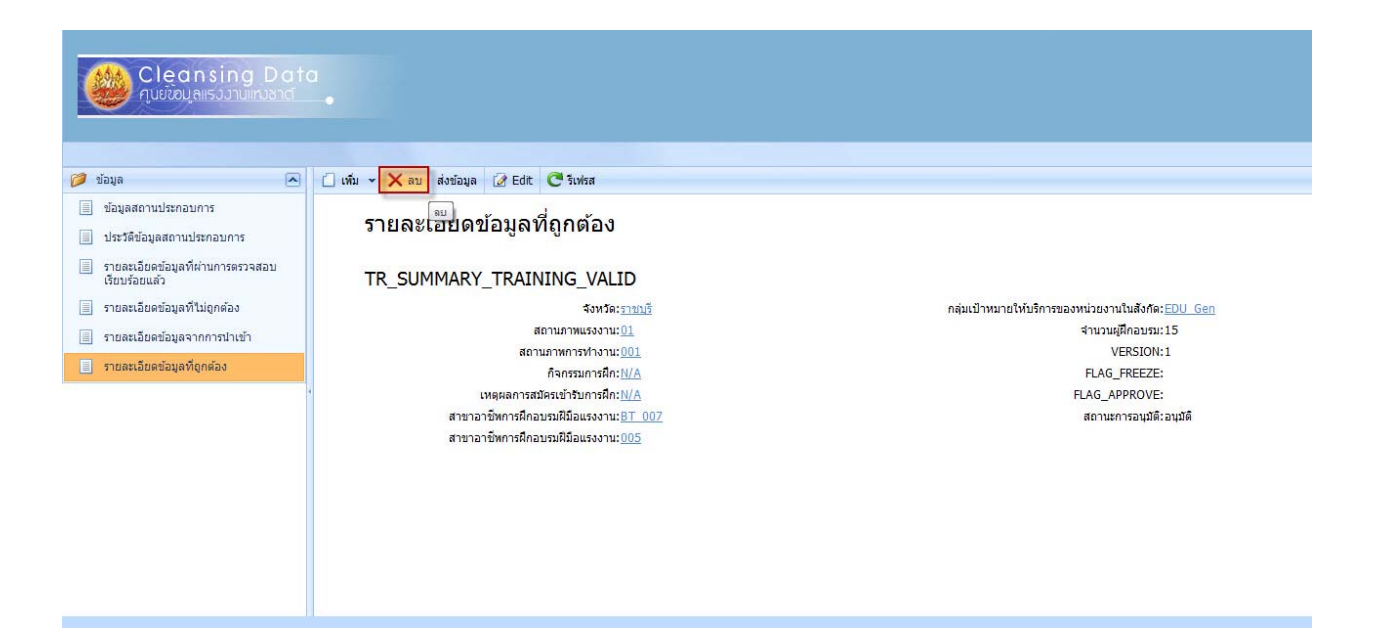

รูปที่ ๓๗: รูปแสดงรายละเอียดการลบข้อมูล

- จะแสดง Messed Box แจ้งเพื่อยืนยันการลบข้อมูล
- คลิกที่ OK เพื่อยืนยันการลบข้อมูล

| ข้อมูล                                                                                                    | ] เห็ม ∽ <mark>X ถบ</mark> ส่งข้อมูล 2/2 Edit CC วิเฟรส                                                                                                    |                                                                                                    |
|----------------------------------------------------------------------------------------------------|----------------------------------------------------------------------------------------------------|----------------------------------------------------------------------------------------------------|
| <ul> <li>ประวัติข้อมูลสถามประกอบการ</li> <li>รายละเอียดข้อมูลที่ผ่านการตรวจสอบ<br/>เรียบร้อยแล้ว</li> <li>รายละเอียดข้อมูลที่ไม่ถูกต้อง</li> <li>รายละเอียดข้อมูลจากการนำเข้า</li> <li>รายละเอียดข้อมูลที่ถูกต้อง</li> </ul> | TR_SUMMARY_TR The page at 192.168.0.182 says<br>Vou are about to delete the selected record(s). Do you want<br>to proceed?<br>เหตุสุด<br>สาขาลาชิพการศึกลบชมศิมิลแรงงาน:81 005 | กลุ่มเป้าหมายให้บริการของหน่วยงานในสังกัล:EDU Gen<br>สำนวนผู้สึกอบขม:15<br>VERSION:1<br>FLAG_REEZE:<br>FLAG_APPROVE:<br>สถานะการอนุมัติ:อนุมัติ |

รูปที่ ๓๘: รูปแสดงรายละเอียดการลบข้อมูล (ต่อ)

- ข้อมูลจะถูกลบออกจากระบบ

| Cleansing Date                                             |                                                                                                    |                                 |
|------------------------------------------------------------|----------------------------------------------------------------------------------------------------|---------------------------------|
| 🥟 ข้อมูล 🔼                                                 | 🗋 เพิ่ม 🗸 🗙 สงข้อมูล 😥 แก้ไข 🤁 ริฟรส                                                                                                    |                                 |
| ข้อมูลสถานประกอบการ<br>ประวัติข้อมูลสถานประกอบการ          | รายละเอียดข้อมูลที่ถูกต้อง                                                                                                    |                                 |
| รายละเอียดข้อมูลที่ผ่านการตรวจสอบ<br>เรียบร้อยแล้ว         | <ul> <li>จังหวัดเข สถานภาพแรงงานเข สถานภาพการทำงานเข กิจกรรมการสึกเข เหตุผลการสมัครเข้ารับการสึกเข สาขาอาชีพการศึกลบรมมีมือแรงงานเข</li> </ul> | ] สาขาอาชีพการฝึกอบรมฝีมือแรงงา |
| รายละเอียดข้อมูลที่ไม่ถูกต้อง รายละเอียดข้อมูลจากการนำเข้า |                                                                                                    | No data to display              |
| 📃 รายละเอียดข้อมูลที่ถูกต้อง                               | Items per page: 20 💌                                                                                                    |                                 |
|                                                            |                                                                                                    |                                 |
|                                                            |                                                                                                    |                                 |
|                                                            |                                                                                                    |                                 |
|                                                            |                                                                                                    |                                 |
|                                                            |                                                                                                    |                                 |

รูปที่ ๓๙: รูปแสดงรายละเอียดการลบข้อมูล (ต่อ)